# **TREINAMENTO SISREF - UFGD**

05/10/2022

**Treinamento SISREF – UFGD** 

Pró Reitoria de Gestão de Pessoas

Coordenadoria de Administração e Planejamento de Pessoal – CAPP/PROGESP

Divisão de Administração de Pessoal – DAP/CAPP/PROGESP

Seção de Registro Funcional - SERF/DAP/CAPP/PROGESP

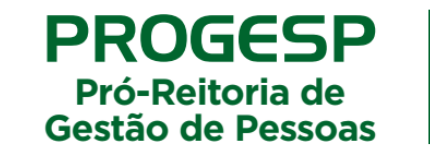

Universidade Federa

da Grande Dourados

# **TREINAMENTO SISREF - UFGD**

- 05/10/2022
- Encerramento SIGRH;
- Utilização SISREF;
- Diferenças na perspectiva da frequência: positiva ou negativa;
- Relacionamento entre servidora/servidor e chefia;
- Importação da maioria das ausências/afastamentos: licença saúde, férias, afastamentos para capacitação, entre outros.

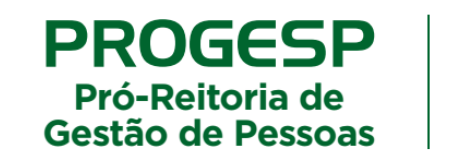

Universidade Federa

da Grande Dourados

## **TREINAMENTO SISREF - UFGD**

SISREF na UFGD: início em 20/06/2022

Regulamentada a utilização do Sistema de Registro Eletrônico de Frequência – SISREF, por meio da Instrução Normativa nº 12, de 30/09/2022, publicada no Boletim de Serviços da UFGD nº 5276, de 30/09/2022.

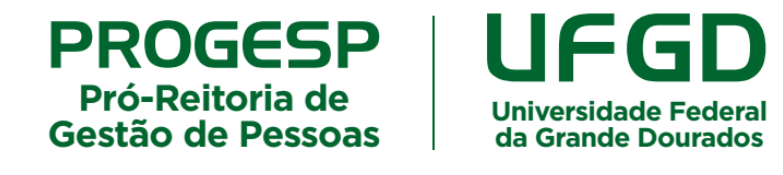

### Sistema De Registro Eletrônico De Frequência SISREF

O Sistema de Registro Eletrônico de Frequência – SISREF é uma ferramenta disponibilizada e administrada pelo Ministério da Economia para registro eletrônico de frequência.

Os servidores e estagiários devem realizar os registros diários de frequência no SISREF, podendo ser utilizado qualquer computador, notebook, celular, desde que esteja <u>conectado à rede institucional (internet/wi-fi) da UFGD e dentro das</u> <u>dependências do Órgão</u>, exceto em permissão específica dada pela chefia para trabalho externo. Já a chefia, deve acompanhar, realizar as correções necessárias e homologar as frequências.

### Sistema De Registro Eletrônico De Frequência SISREF

Links para acessos:

- Servidor e Estagiário: https://sisref.sigepe.gov.br/sisref/entrada.php
- Chefia: https://sisref.sigepe.gov.br/sisref/chefia.php

### Servidores Dispensados Do Controle De Frequência

São dispensados do controle de frequência, por indicação da legislação pertinente:

- > Ocupantes de cargo de Direção, hierarquicamente iguais ou superiores a CD-3;
- Professor da Carreira de Magistério Superior;
- Professor da Carreira de Magistério Superior, ocupante de cargo de direção CD 4, função comissionada de coordenação de curso ou função gratificada;
- Professores contratados (substitutos e visitantes), não há proibição legal para exigência de controle eletrônico de frequência, tampouco para a obrigatoriedade do registro, assim, o registro de frequência fica a critério de cada chefia, conforme as necessidades da unidade acadêmica.

### **Registro Do Ponto Eletrônico**

O SISREF é um sistema de 4 (quatro) registros:

- 1. Entrada (início do expediente);
- 2. Início de intervalo;
- 3. Fim de intervalo;
- 4. Saída (fim do expediente).

O servidor que trabalha em jornada diária superior à 7 horas, deverá realizar quatro registros no dia (entrada, início de intervalo, fim de intervalo e saída), enquanto o servidor/estagiário que trabalha em jornada diária inferior à 7 horas, deverá registrar ao menos dois registros no dia (entrada e saída).

### Registro De Entrada (Servidor/Estagiário)

O registro de entrada será realizado assim que o usuário acessar o SISREF e o sistema retroagirá 15 minutos no horário da entrada. O registro automático e a tolerância de 15 minutos ocorrem somente para a entrada.

| SISREF | Sistema de Registro Betrônico<br>de Frequência |                             |                          |                                                                                               |
|--------|------------------------------------------------|-----------------------------|--------------------------|-----------------------------------------------------------------------------------------------|
|        | Login                                          |                             |                          |                                                                                               |
|        | CPF<br>Senha<br>Acesso Biomét                  | rico                        |                          | Ao incluir os dados de acesso<br>e clicar em ENTRAR, o<br>sistema já registrará a<br>ENTRADA. |
|        |                                                | Não sou um robó             | King Control A           | L                                                                                             |
|        | <b>√</b> Entrar                                |                             | 🖍 Recuperar Senha        |                                                                                               |
|        |                                                | Manuais do SISREF e Legisla | ação   🏴 Ver Comunicados |                                                                                               |

### Registro De Entrada (Servidor/Estagiário)

O registro de entrada será realizado assim que o usuário acessar o SISREF e o sistema retroagirá 15 minutos no horário da entrada. O registro automático e a tolerância de 15 minutos ocorrem somente para a entrada.

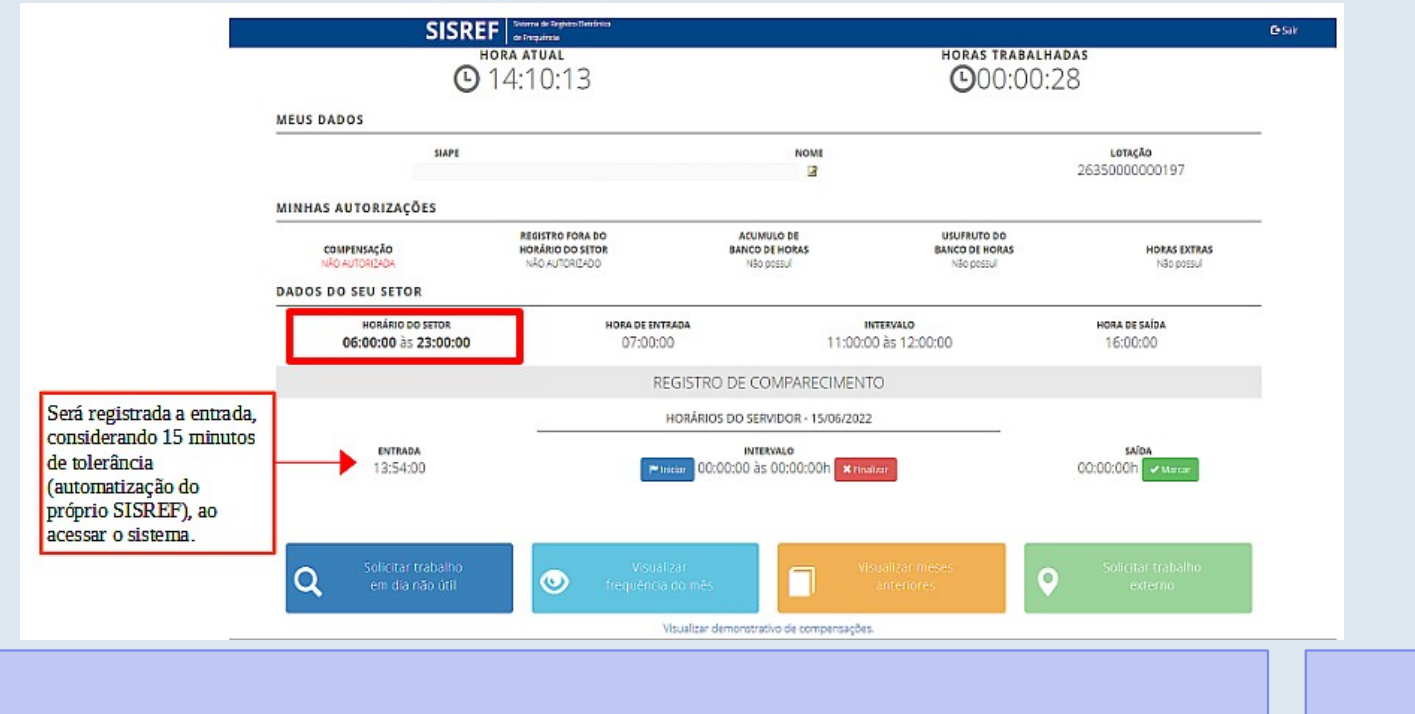

### Registro De Início Do Intervalo (Servidor)

O intervalo deve ser registrado obrigatoriamente para jornadas diárias superiores à 7 horas. Portanto, o servidor poderá trabalhar até 7 horas sem intervalo para refeição, após esse tempo, deve registrar o intervalo mínimo de 1 hora e máximo de 3 horas.

NAC AUTORIZADA INAU AUTORIZADO NBO DOSSU NBO DOSSU NBO DOSSU DADOS DO SEU SETOR Clicar em "Iniciar" o intervalo. HORÁRIO DO SETOR HORA DE SAÍDA HORA DE ENTRADA INTERVALO 07:00:00 às 20:00:00 08:00:00 12:00:00 às 14:00:00 18:00:00 REGISTRO DE COMPARECIMENTO HORÁRIOS DO SERVIDOR - 24/09/2021 SAÍDA INTERVALO 0:00:00 às 00:00:00h 00.00.00h × Finalizar Solicitar trabalho 0 em dia não útil Visualizar demonstrativo de compensações

### **Registro De Fim Do Intervalo (Servidor)**

### Clicar em "Finalizar" o intervalo.

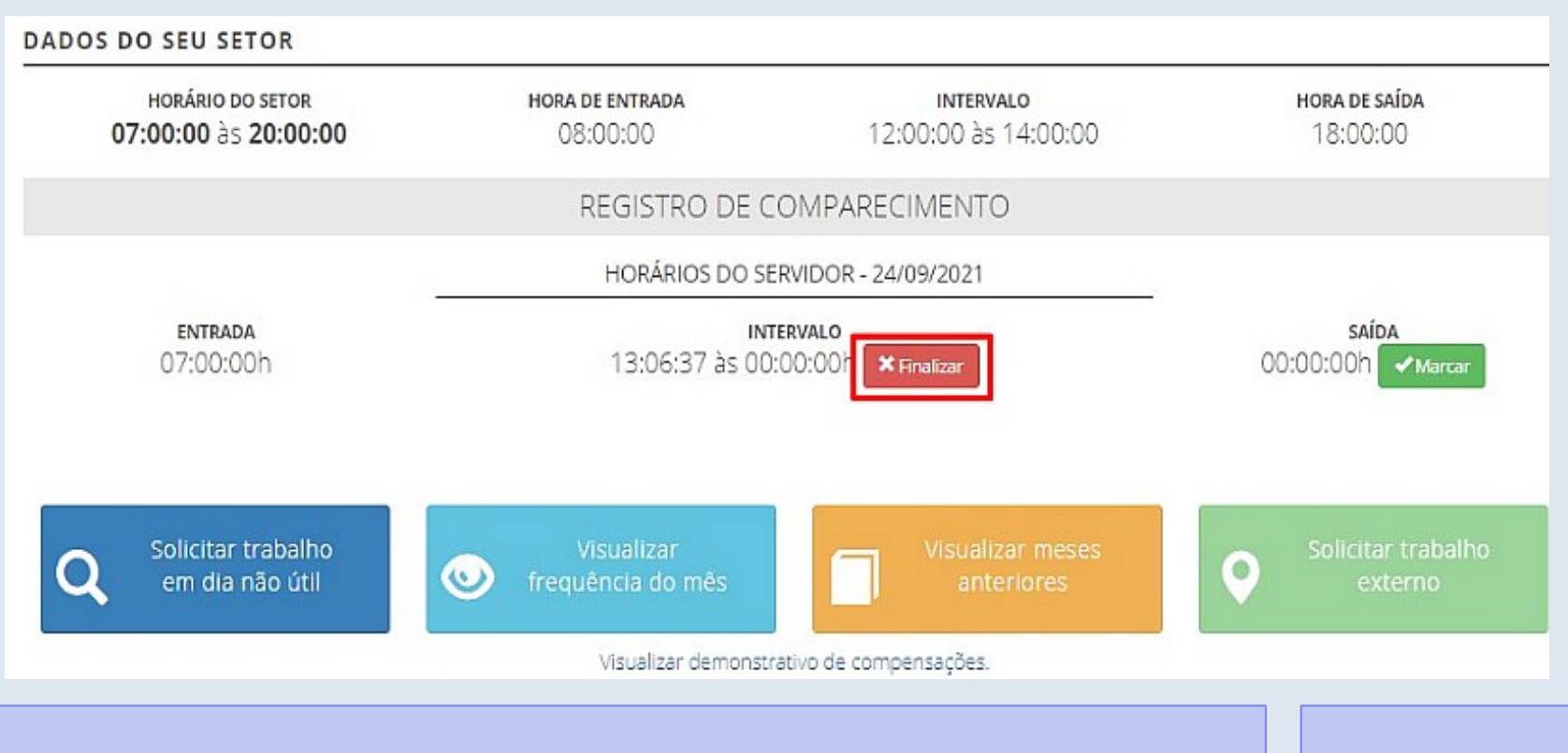

### Registro De Saída (Servidor/Estagiário)

### Clicar em "Marcar" saída.

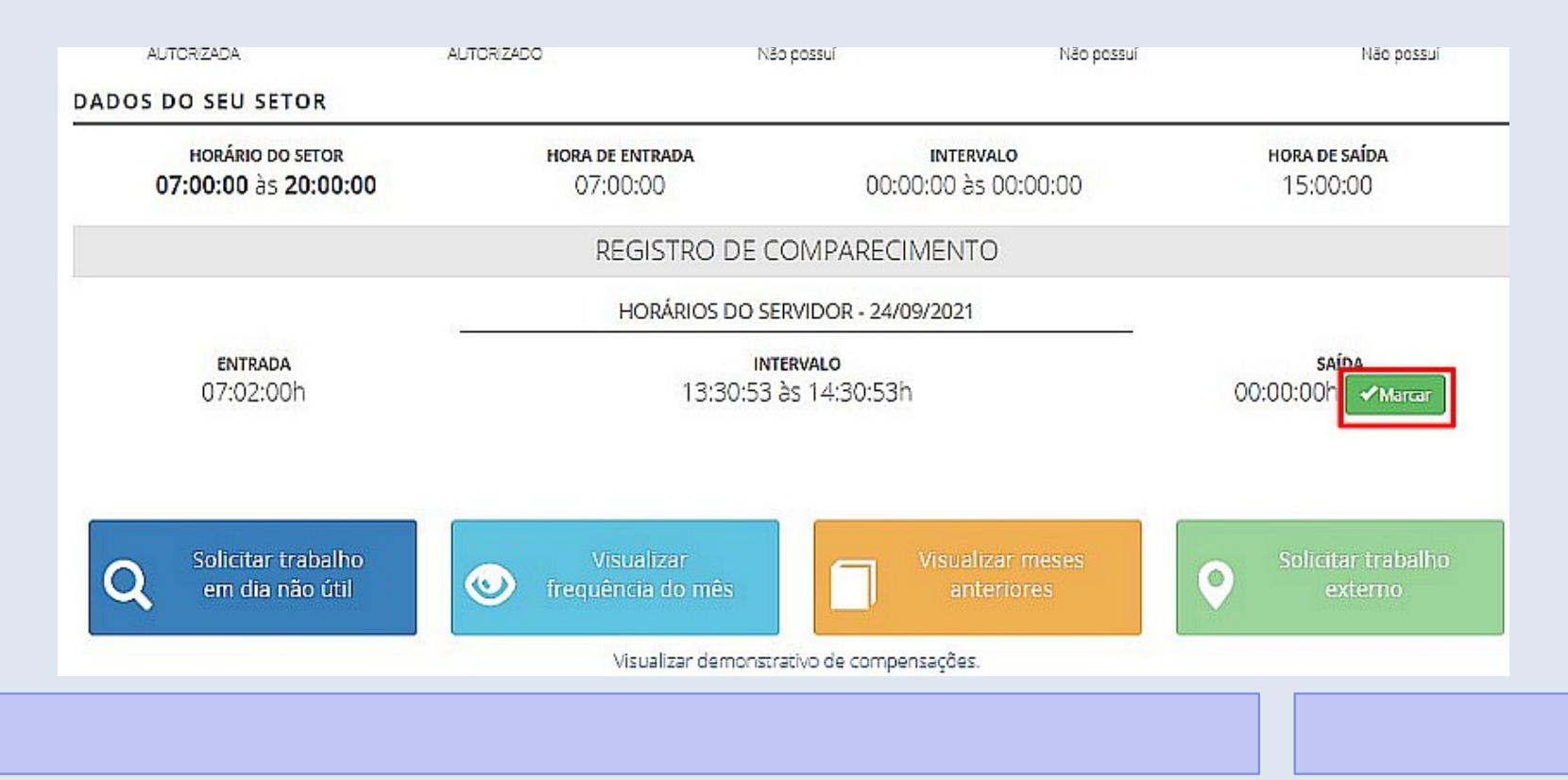

### Visualizar Frequência Do Mês (Servidor/Estagiário)

(Figura 1) O servidor/estagiário poderá visualizar todos os registros de comparecimento do mês, clicando no botão "Visualizar Frequência do Mês".

| SISKE                                    | de Frequéncia                                                                          |                                                                                  |                                                                               |                                  |
|------------------------------------------|----------------------------------------------------------------------------------------|----------------------------------------------------------------------------------|-------------------------------------------------------------------------------|----------------------------------|
| G                                        | 0ra atual<br>14:38:28                                                                  |                                                                                  | HORAS TRABA                                                                   | 7:07                             |
| MEUS DADOS                               |                                                                                        |                                                                                  |                                                                               |                                  |
| SIAPE<br>9999999                         | NNNN NNN NNN                                                                           | Nome<br>INNN 📓                                                                   |                                                                               | <b>Lотасãо</b><br>26350000000195 |
| MINHAS AUTORIZAÇÕES                      |                                                                                        |                                                                                  |                                                                               |                                  |
| COMPENSAÇÃO<br>AUTORIZADA                | REGISTRO FORA DO<br>HORÁRIO DO SETOR<br>NÃO AUTORIZADO                                 | ACUMULO DE<br>BANCO DE HORAS<br>Não possui                                       | USUFRUTO DO<br>BANCO DE HORAS<br>Não possuí                                   | HORAS EXTRAS<br>Não possui       |
| DADOS DO SEU SETOR                       |                                                                                        |                                                                                  |                                                                               |                                  |
| HORÁRIO DO SETOR<br>06:00:00 às 23:00:00 | HORA DE ENTRADA<br>07:00:00                                                            | 11:0                                                                             | INTERVALO<br>0:00 às 12:00:00                                                 | HORA DE SAÍDA<br>16:00:00        |
|                                          | REGIST                                                                                 |                                                                                  | NTO                                                                           |                                  |
|                                          | HORÁR                                                                                  | OS DO SERVIDOR - 16/08/20                                                        | 022                                                                           |                                  |
| ентгада<br>06:51:00h                     |                                                                                        | INTERVALO<br>1:26:57 às 13:17:18h                                                |                                                                               | SAÍDA<br>00:00:00h Marcar        |
| Q Solicitar trabalho<br>em dia não útil  | V sual zar<br>frequência do mê                                                         |                                                                                  | Visualizar meses<br>anteriores                                                | Solicitar trabalho externo       |
|                                          |                                                                                        | o de compensaç                                                                   | des.                                                                          |                                  |
| Serretar                                 | ia de Gestilo e Desempenho de Pessoal - SGP   Espla<br>Desenvolvido em Acordo de Coope | nada dos Ministérios - Bloco C - 7º an<br>stação Técnica INSS e ME    Versão 2 - | rlat - Borslia - DE - 70046-900   Telefone 08<br>7 0 5 7 (7027-05-29 15:00) X | 00 9789009                       |

### Visualizar Frequência Do Mês (Servidor/Estagiário)

(Figura 2)Será exibido a ficha "Registro de Comparecimento", contendo todos os registros do mês, os saldos, as ocorrências e a situação da homologação.

|   |                      | SISREF                | Strema de Registro Flendinico<br>de Frequência |                  |                            |                  |                  |                     |          |
|---|----------------------|-----------------------|------------------------------------------------|------------------|----------------------------|------------------|------------------|---------------------|----------|
|   |                      |                       |                                                |                  |                            |                  |                  |                     |          |
| F | REGISTRO DE COMPAR   | ECIMENTO              |                                                |                  |                            |                  |                  |                     |          |
|   |                      | SIAPE<br>9999999      |                                                | NNNN             | NOME<br>VNN NNNNNN         |                  | s<br>NÃO HƠ      | ITUAÇÃO<br>MOLOGADO |          |
|   | 2                    | órgão<br>26350 - UFGD | 00000                                          | 0195 - COORDENAD | UNIDADE<br>ORIA ADMINIST E | PLANEJ PESSO/    | AL 16/           | dmissão<br>07/2010  |          |
|   | HORÉRIO DO SETOR     |                       |                                                |                  | HOR                        | ARIO DO SERVIDOR |                  |                     |          |
|   |                      |                       | ENTRADA INICIO DO ALMOÇO FIM DO ALMOÇO         |                  | FIM DO ALMOÇO              | SAIC             | A                |                     |          |
| _ | 06:00:00 às 23:00:00 |                       | 07:00:00                                       |                  | 11:00:00                   |                  | 12:00:00         | 16:00               | 000      |
|   |                      |                       |                                                |                  | 08/2022                    |                  |                  |                     |          |
|   | Dia                  | Entrudu               | Idu Intervalo                                  | Volta Intervalo  | Saida                      | Resultado        | Jornada Prevista | Saldo do Dia        | Ocurrêne |
|   | 01/08/2022           | 06:46:00              | 11:14:11                                       | 13:16:13         | 18:01:46                   | 09:13            | 08:00            | + 01:13             | 33333    |
|   | 02/08/2022           | 06:50:00              | 11:05:58                                       | 13:11:18         | 17:52:52                   | 08:56            | 08:00            | + 00:56             | 33333    |
|   | 03/08/2022           | 07:03:00              | 11:42:51                                       | 13:10:07         | 17:09:19                   | 08:38            | 08:00            | + 00:38             | 33333    |
|   | 04/08/2022           | 06:56:00              | 11:20:07                                       | 13:14:39         | 16:05:36                   | 07:16            | 08:00            | - 00:44             | 00047    |
|   | 05/08/2022           | 06:59:00              | 11:23:33                                       | 13:16:17         | 17:04:20                   | 08:12            | 08:00            | + 00:12             | 33333    |
|   |                      |                       |                                                |                  |                            |                  |                  |                     |          |

2

### Justificativas (Servidor/Estagiário)

(Figura 1) Enquanto a ficha de frequência estiver com a situação "não homologado", havendo necessidade de ajuste de alguma ocorrência, o servidor/estagiário poderá comunicar a chefia, clicando no código da ocorrência e registrando a justificativa.

|                      | JISKEF                       | de Frequência |                   |                                   |                            |                  |                       | C.34              |  |
|----------------------|------------------------------|---------------|-------------------|-----------------------------------|----------------------------|------------------|-----------------------|-------------------|--|
|                      |                              |               |                   |                                   |                            |                  |                       |                   |  |
| REGISTRO DE COMPAR   | ECIMENTO                     |               |                   |                                   |                            |                  |                       |                   |  |
|                      | siape<br>99999999            |               | NNNN              | nome<br>NNN NNNNNN                |                            | NÃO H            | situação<br>OMOLOGADO |                   |  |
| :                    | <b>ôrgão</b><br>26350 - UFGD | 00000         | 00195 - COORDENAD | <b>unidade</b><br>ORIA ADMINIST E | PLANEJ PESSOA              | L 16             | admissão<br>5/07/2010 |                   |  |
| HORÁRIO DO SETOR     |                              |               |                   | HOR                               | ÁRIO DO SERVIDOR           |                  |                       |                   |  |
|                      |                              | ENTRADA       | INÍ               | CIO DO ALMOÇO                     | 20 ALMOÇO FIM DO ALMOÇO SA |                  | SAID                  | A                 |  |
| 06:00:00 às 23:00:00 |                              | 07:00:00      |                   | 11:00:00 12:00:00                 |                            |                  | 16:00:00              |                   |  |
|                      |                              |               |                   | 08/2022                           |                            |                  |                       | •                 |  |
| Dia                  | Entrada                      | ida Intervalo | Volta Intervalo   | Saida                             | Resultado                  | Jornada Prevista | Saldo do Dia          | Ocorrência        |  |
| 01/08/2022           | 06:46:00                     | 11:14:11      | 13:16:13          | 18:01:46                          | 09:13                      | 08:00            | + 01:13               | 33333             |  |
| 02/08/2022           | 06:50:00                     | 11:05:58      | 13:11:18          | 17:52:52                          | 08:56                      | 08:00            | + 00:56               | 33333             |  |
| 03/08/2022           | 07:03:00                     | 11:42:51      | 13:10:07          | 17:09:19                          | 08:38                      | 08:00            | + 00:38               | 33333             |  |
| 04/08/2022           | 06:56:00                     | 11:20:07      | 13:14:39          | 16:06:36                          | 07:16                      | 08:00            | - 00:44               | 00047             |  |
| 05/08/2022           | 06:59:00                     | 11:23:33      | 13:16:17          | 17:04:20                          | 08:12                      | 08:00            | + 00:12               | 333 ATRASO OU SAI |  |
|                      |                              |               |                   |                                   | -                          | 1.00.000.000     |                       |                   |  |

1

### Justificativas (Servidor/Estagiário)

(Figura 3) Após o registro da justificativa, ao retornar para a ficha de frequência do mês, na ocorrência em que foi registrada a justificativa aparecerá uma sinalização de que há uma justificativa. Posicionando o curso do mouse sobre o código, será mostrada a ocorrência e a justificativa do servidor/estagiário.

|                           |              |                         |                                                    | + 01:13         | 33333                                        |
|---------------------------|--------------|-------------------------|----------------------------------------------------|-----------------|----------------------------------------------|
| Mat. SIAPE                | NOME         | ÓRGÃO                   | LOTAÇÃO                                            | + 00:56         | 33333                                        |
| 9999999 NNNN NNN NNNNNN   |              | 26350 - UFGD 0          | 00000195 - COORDENADORIA ADMINIST E PLANEJ PESSOAL | + 00:38         | 33333                                        |
| Dia                       | 04/08/2022   |                         |                                                    | - 00:44         | 00047                                        |
| Ocorrência                | 00047 ATRASO | OU SAIDA ANTECIPADA EST |                                                    | + ATRASO OU SAI | DA ANTECIPADA EST                            |
| Justificativa do Servidor |              |                         | 7                                                  | Conforme acord  | ado com a chefia imediata, as horas serão co |
|                           |              |                         |                                                    |                 |                                              |
|                           |              |                         | _                                                  |                 |                                              |

### Visualizar Demonstrativo de Compensações (Servidor/Estagiário)

O servidor/estagiário poderá fazer o acompanhamento das compensações de horas comuns, banco de horas e recesso de fim de ano, por meio do"Visualizar demonstrativo de compensações".

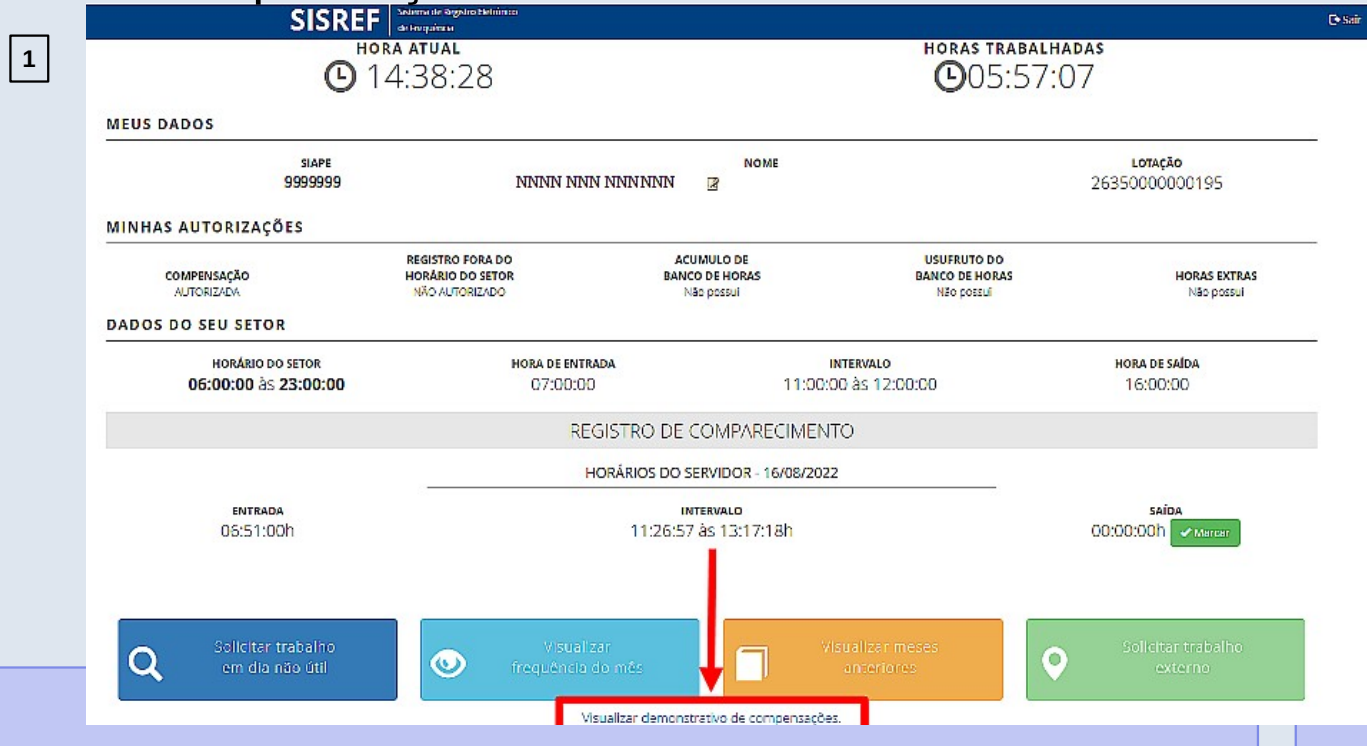

### Visualizar Demonstrativo de Compensações (Servidor/Estagiário)

O servidor/estagiário poderá fazer o acompanhamento das compensações de horas comuns, banco de horas e recesso de fim de ano, por meio do"Visualizar demonstrativo de

compensações".

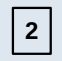

### DEMONSTRATIVO DE COMPENSAÇÕES DO SERVIDOR

|              | SIAPE<br>9999999 |                       | NOME<br>NNNN NNN NNNNNN       |                     |                  |                                                                 |                     | <b>Lотаção</b><br>000000195 |              |            |  |
|--------------|------------------|-----------------------|-------------------------------|---------------------|------------------|-----------------------------------------------------------------|---------------------|-----------------------------|--------------|------------|--|
| HORAS COMUNS | BANCO DE HORAS   | RECESSO DE FIM DE ANO |                               |                     |                  |                                                                 |                     |                             |              |            |  |
|              |                  |                       | Relatór                       | io de Horas Co      | omuns para o s   | Servidor                                                        |                     |                             |              |            |  |
|              | mês <i>ra</i>    | ANO                   | Débito<br>Mês Anterior<br>(A) | Créditos<br>(B)     | Sub-Total<br>(C) | Débito Mēs<br>Anterior que<br>Aparece sem<br>Compensação<br>(D) | Sub-Total<br>(E)    | Débitos<br>(F)              | Saldo<br>(G) | Ocorrência |  |
|              | Horas Comun      | s - 08 / 2022         | 00.00                         | 05:4 <mark>5</mark> | 06:45            | 00.00                                                           | <mark>06</mark> :45 | - 01:53                     | 04.52        | 33333      |  |

### Legendas:

MES/ANO: Més e ano de competência;

(A) DÉBITO MÉS ANTERIOR: Contém o resultado da diferença apurada no mês anterior, SALDO, Ocorrências 00047, 00378, 00379, 09191, 09393, 09898, 88888, 99999;

(B) CRÉDITOS: Horas de crédito acumulados dentro do mês de competência (33333);

(C) SUB-TOTAL: (A-B): Diferença entre as horas de CRÉDITOS (B) acumulados dentro do mês de competência e as de DÉBITO do MÊS ANTERIOR (A);

(D) DÉBITO MÊS ANTERIOR QUE APARECE SEM COMPENSAÇÃO: Débito do mês anterior que aparece como não compensado. Resultado da coluna "C"

(E) SUB-TOTAL: (C-D): Resultado da diferença entre a coluna "C" e "D";

(F) DÉBITOS: Horas de atrasos, saídas antecipadas e faitas justificadas acumuladas dentro do mês de competência;

(G) SALDO: (E-F): Resultado final do mês de competência, sendo negativo é tansportado para o mês seguinte.

Quando consta '------', na coluna "Ocorrência', significa que não há débito no mês de competência.

### Obs:

1) O código na coluna "Ocorrência", quando exibido, refere-se à coluna "Saldo".

2) As horas credoras no mês, decorrente de compensação autorizada pela chefa, são utilizadas exclusivamente para compensação de atrasos, faitas justificadas, saldas antecipadas e ausências dentro do mês de competência e do imediatamente anterior

Obs: Clique na ocorrência para apresentar justificativa

Obs: As horas negativas constantes dos códigos 00247, 00378, 00379, 09191, 09393, 09898, 88888, 99999 são totalizadas no codigo 00047, 09393 para fins de compensação

Secretaria de Gestão e Desembenho de Pessoal - SGP | Esplanada dos Ministérios - Bloco C - 7º andar - Brasília - DF - 70046-900 | Telefone 0800 9789

### Visualizar Meses Anteriores (Servidor/Estagiário)

As fichas de frequências dos meses anteriores podem ser visualizados através do botão "Visualizar meses anteriores".

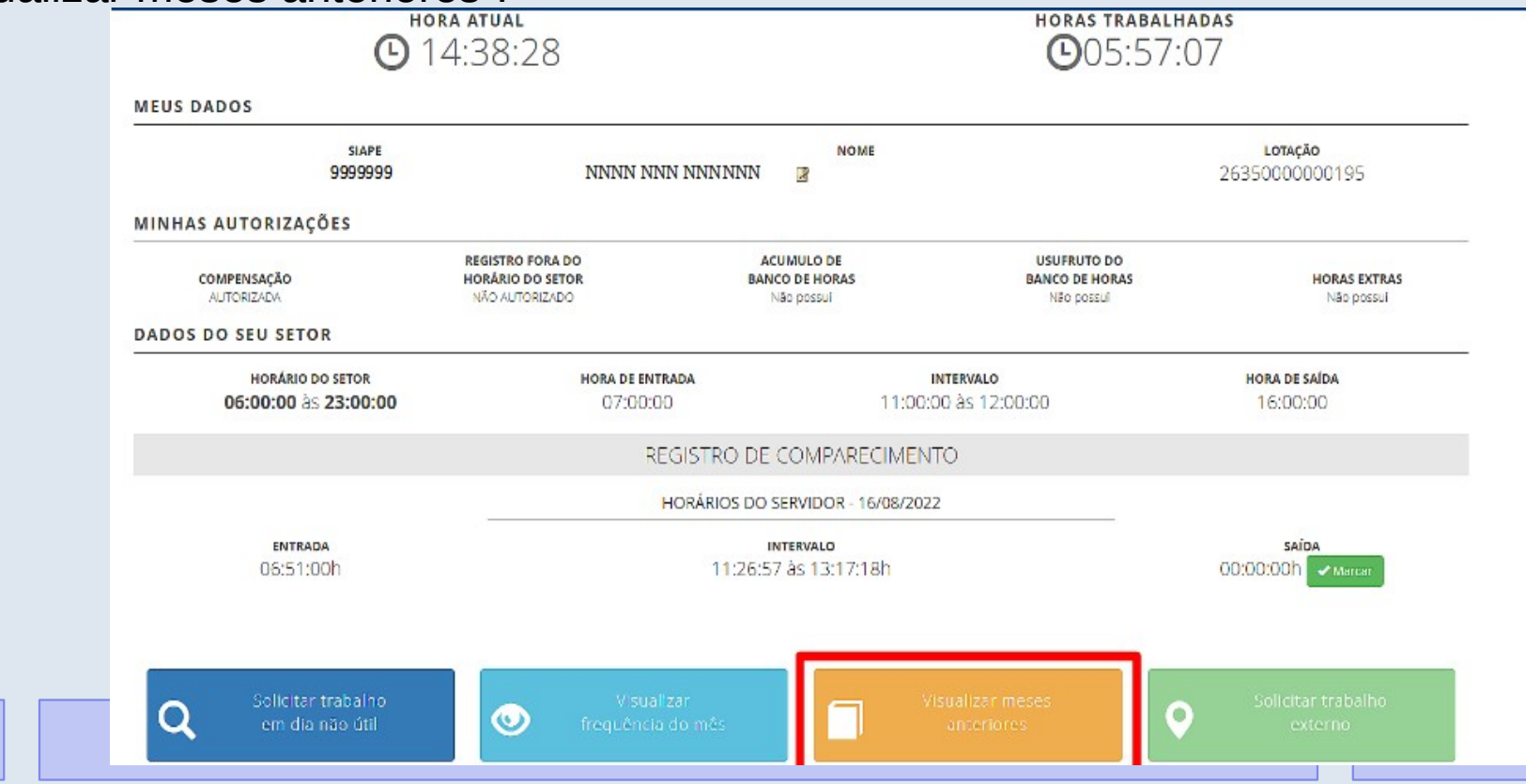

### Visualizar Meses Anteriores (Servidor/Estagiário)

As fichas de frequências dos meses anteriores podem ser visualizados através do botão "Visualizar meses anteriores".

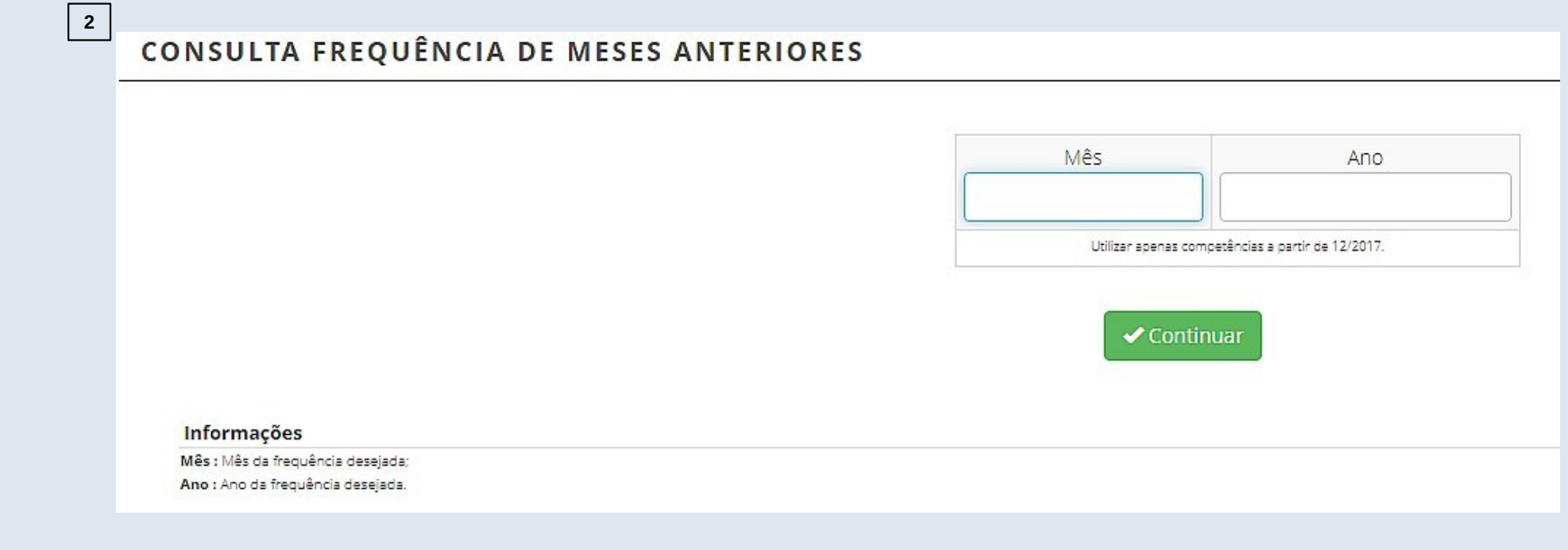

### Cadastro De Turno Contínuo (Chefia)

Sempre que houver necessidade de alteração da jornada de trabalho do servidor, seja por motivo de concessão do turno contínuo ou para o retorno a jornada regular do cargo, a chefia deverá solicitar à Seção de Registro Funcional o cadastro da jornada para o servidor, através do e-mail progesp.serf@ufgd.edu.br.

Na solicitação do cadastro do turno contínuo deverá constar as seguintes informações:

- 1) Nome do servidor completo;
- 2) Matrícula SIAPE;
- 3) Cargo;
- 4) Servidor ocupa função gratificada? Se sim, qual?
- 5) Número do processo de concessão do turno contínuo;
- 6) Data de início do turno contínuo.

Após a alteração da jornada de trabalho, a chefia deverá consultar o cadastro do servidor e definir o horário de serviço.

A chefia deverá definir os horários de serviço de seus servidores e estagiários.

|         | SISREF Sistema de Registro Eletrônico<br>de Frequência     |                                             |                    |            |
|---------|------------------------------------------------------------|---------------------------------------------|--------------------|------------|
| Cadastr | o 🔸 🛛 Frequência 👻 Tabelas 👻 Utilitários 👻                 |                                             |                    | C+ Sair    |
|         | Acompanhar<br>Homologar                                    | Clique aqui para ver e imprimir o           |                    |            |
|         | Plantões  Planto de Horas Planto                           | DRO DE HORÁRIO DOS SERVIDORES DA UI         | NIDADE             |            |
|         | CR                                                         | ONOGRAMA DO PERÍODO                         |                    |            |
|         | Autorização de Trabalho<br>Autorização de Trabalho Externo | ologação                                    | 01/07/2022         | 31/07/2022 |
|         | Efetivar Substituição Homologação                          |                                             | 01/07/2022         | 07/07/2022 |
|         | Visualizar  Clique aqui para                               | ver o Calendário das Intercorrências/Interr | rupções do Sistema |            |

A chefia deverá definir os horários de serviço de seus servidores e estagiários.

2

| SISREF Sistema de R<br>de Frequênci                                                          | gistro Eletrônico<br>a |           |                 |          |              |           |              |            |        |            |                  |            |
|----------------------------------------------------------------------------------------------|------------------------|-----------|-----------------|----------|--------------|-----------|--------------|------------|--------|------------|------------------|------------|
| Cadastro - Frequência - Tabelas -                                                            | Utilitários 🗸          |           |                 |          |              |           |              |            |        |            | C• Sa            | ir         |
| ACOMPANHAMENTO DIÁRIO                                                                        | DE REGIST              | RO DE     | FRE             | QUÊNC    | IA DO        | MÊS CO    | RRENTE       |            |        |            |                  |            |
| Dia: 18/07/2022 Órgão: 26350                                                                 | UFGD                   | C1:       |                 | UORG: 00 | 0000195 - CC | ORDENADO  | RIA ADMINIST | E PLANEJ P | ESSOAL |            |                  |            |
| Total de 3 registros. Clique no "SIAPE" do<br>servidor para consultar<br>horário cadastrado. | o                      | para alte | a Jor<br>ar o l | horário. | servidor     |           |              |            |        | Inclu      | uir por Lot      | e COVID-19 |
| SIADE Cad Nome                                                                               | Jornada                | Øcupa     | Sit             | Jornada  | Entrada      | Intervalo | Intervalo    | Saída      | Horas  | Ocorrência | Abono            |            |
| SIAPE Cau Nome                                                                               |                        | Função    |                 |          |              | Início    | Fim          |            | Dia    |            |                  | Registro   |
| 9999999 NNNN NNN NNNNNN                                                                      | NORMAL Ø               | Função    | ETG             | 20       |              | Inicio    | Fim          |            | Dia    |            | Abonar           | Registro   |
| 9999999 S NNNN NNN NNN NNN NNN NNN NNN N                                                     | NORMAL O               | S S       | ETG<br>EST      | 20<br>30 |              | Inicio    | Fim          |            | Dia    |            | Abonar<br>Abonar | Registro   |

Clique no "SIAPE" para visualizar o horário cadastrado do servidor/estagiário.

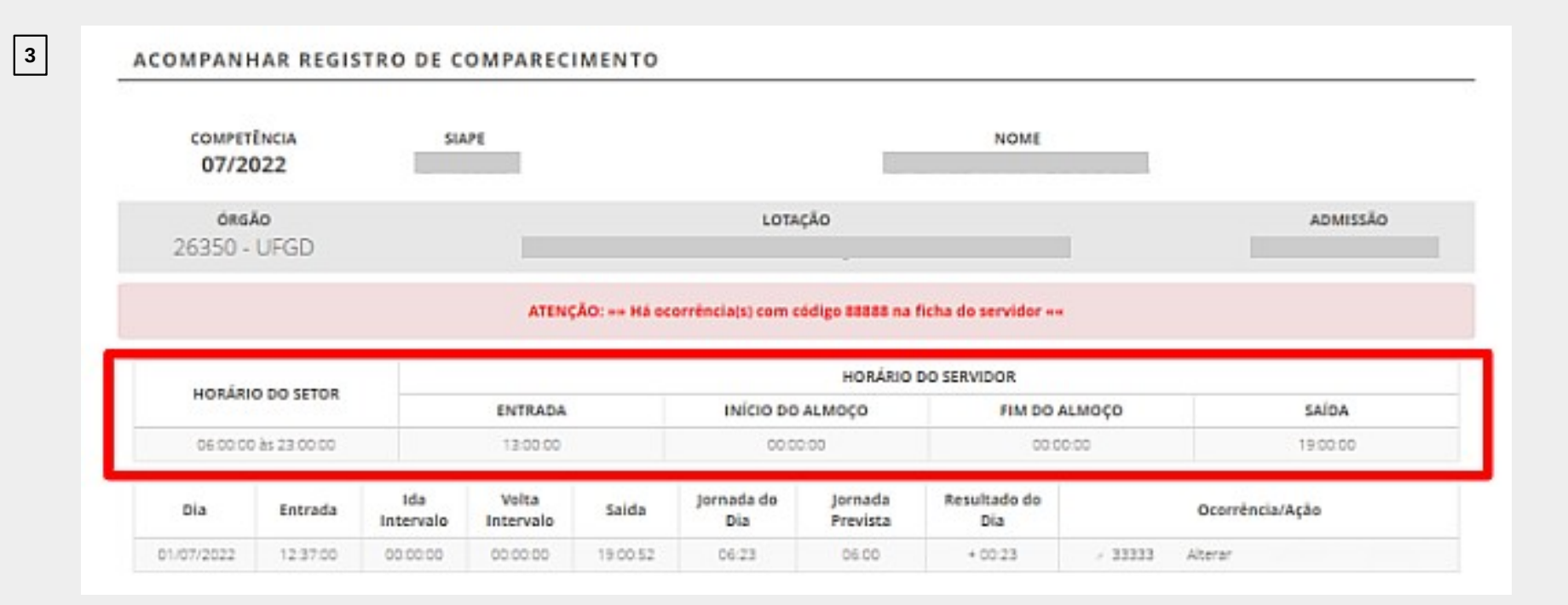

# Clique em "Jornada" para alterar o horário de serviço do servidor/estagiário.

REGISTRO DE HORÁRIO DE TRABALHO, AUTORIZAÇÃO DE COMPENSAÇÃO E/OU REGISTRO FORA DO HORÁRIO DA UNIDADE

| Dados do Servidor: |                      |           |
|--------------------|----------------------|-----------|
| Nome               |                      | Matricula |
|                    |                      |           |
| Órgão              | Unidade de Exercício |           |
| 26350 - UFGD       |                      |           |

| Jomada | Entrada | Inte  | ervalo | Saida | Compensação (1)<br>Autorizada? | Autoriza Registro (2)<br>Fora do Horário da Unidade? | Autoriza Solicitação de Trabalho Externo? |
|--------|---------|-------|--------|-------|--------------------------------|------------------------------------------------------|-------------------------------------------|
| 00:30  | 07:00   | 11:00 | 13:00  | 17:00 | SIM 👻                          | SIM 👻                                                | NĂO 👻                                     |

<sup>(1)</sup> Companyação da falsas postificadas, atrasos ou saridas anteopadas. <sup>(2)</sup> Parrete o registro da frequência fora do horário da funcionamento da unidada.

4

🗸 Gravar

🗸 Voltar

### Autorização De Trabalho Externo (Chefia)

Para situações específicas, em que há necessidade de execução das atividades do cargo fora do órgão, como trabalhos em eventos, pesquisas, reuniões e vistorias, o servidor poderá solicitar o trabalho externo à chefia imediata. Essa opção pode ser utilizada somente para o dia em que o servidor trabalhar o período integral fora do órgão.

Para utilização desse dispositivo, a chefia deverá deixar a opção de "Autoriza Solicitação de Trabalho Externo?" selecionada como "SIM"

|                      |              |               |       |       |                                           |                                                                 | Matricula                                |
|----------------------|--------------|---------------|-------|-------|-------------------------------------------|-----------------------------------------------------------------|------------------------------------------|
| rgðo<br>26350 - UFGD | Unidade de E | xencício<br>X |       |       |                                           |                                                                 |                                          |
| Jornada              | Entrada      | Interv        | alo   | Saida | Compensação <sup>(1)</sup><br>Autorizada? | Autoriza Registro <sup>(2)</sup><br>Fora do Horário da Unidade? | Autoriza Solicitação de Trabalho Externo |
| 05:00                | 13:00        | 00:00         | 00:00 | 19:00 | SIM 👻                                     | NĂO 🗸                                                           | NĂO                                      |
| 05:00                | 13:00        | 00:00         | 00:00 | 19:00 | 51M ¥                                     | NŽ                                                              | 0 -                                      |

### Solicitação De Trabalho Externo (Servidor)

Estando autorizado pela chefia, conforme etapa anterior, o servidor poderá fazer a solicitação através do botão "Solicitar trabalho externo". Abrirá a tela onde o servidor deverá digitar o endereço e o dia pleiteado. Em seguida localizar no mapa o endereço.

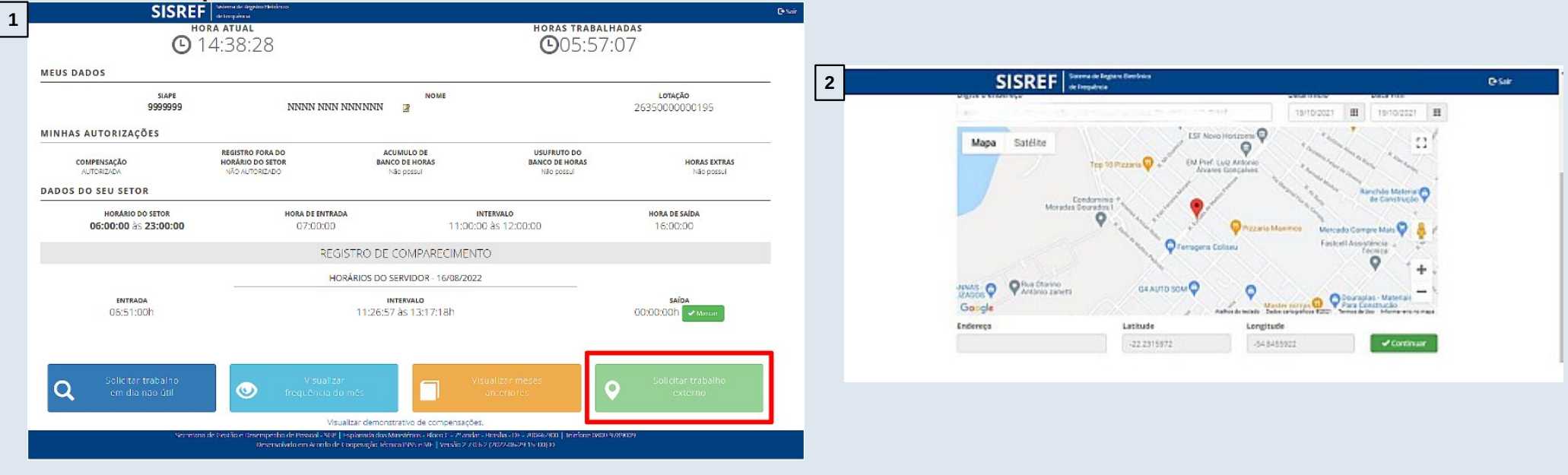

### Autorização De Trabalho Externo (Chefia)

Quando houver solicitação de trabalho externo, a chefia terá que acessar o menu "Autorização de Trabalho Externo".

|   | 5          | SISREF                    | Sistema de Regis<br>de Frequência | ro Eletrônico                                   |                                |            |
|---|------------|---------------------------|-----------------------------------|-------------------------------------------------|--------------------------------|------------|
|   | Cadastro 🗸 | Frequência <del>-</del>   | Tabelas <del>-</del>              | Utilitários 🗸                                   |                                | C+ Sair    |
|   |            | Acompanhar<br>Homologar   |                                   | Clique aqui para ver e in                       | nprimir o                      |            |
| _ |            | Plantões<br>Banco de Hora | IS                                | QUADRO DE HORÁRIO DOS SERVIE                    | DORES DA UNIDADE               |            |
|   |            | Autorização de            | Trabalho                          | CRONOGRAMA DO PERIODO                           |                                |            |
|   |            | Autorização de            | Trabalho Exte                     | /erificação e desomologação<br>no               | 01/08/2022                     | 31/08/2022 |
|   |            | Eletivar Subsul           | เนเçao                            | Homologação                                     | 01/08/2022                     | 05/08/2022 |
|   |            | Visualizar                |                                   | Clique aqui para ver o Calendário das Intercorr | ências/interrupções do Sistema |            |

### Autorização De Trabalho Externo (Chefia)

Abrirá a tela com a solicitação do servidor, contendo o endereço e o período a ser executada a atividade para deliberação da chefia.

|         | ÓRGÃO                |                            | LOTAÇÃO                                                                           |                         |           |               |
|---------|----------------------|----------------------------|-----------------------------------------------------------------------------------|-------------------------|-----------|---------------|
|         | 26350 - UFGD         |                            |                                                                                   |                         |           |               |
|         | TIPO DE SOLICITAÇÃO: | Solicitações aguardando au | torização 🖌                                                                       |                         |           |               |
| SIAPE   | NOME                 |                            | ENDEREÇO                                                                          | PERIODO                 | AÇÃO      |               |
| 9999999 | NNNNN NNNNN NNNNNN   |                            | R. XXXXXXXX XXXXXX, 9999 - Bairro XXXXXX XXXXXX, Dourados - MS, 79800-000, Brasil | 12/08/2022 - 12/08/2022 | Autorizar | Não Autorizar |

### **Horas Excedentes**

As horas excedentes são as horas trabalhadas a mais da jornada diária de trabalho do servidor/estagiário. A critério da chefia imediata, poderá ser autorizada previamente a utilização dos créditos de horas para:

- Banco de horas;
- Compensação de atraso ou saída antecipada;
- Compensação de ausência justificada compensável;
- Compensação de ausência para instrutoria (gratificação para encargo de curso ou concurso); e
  - Compensação de recesso do fim de ano.

### **Horas Excedentes**

O servidor com jornada diária de até 6 horas, poderá gerar horas excedentes de até 1 hora, sem o intervalo para refeição. Caso ultrapasse o limite de 7 horas de trabalho, sem o registro do intervalo, o sistema aplicará automaticamente o desconto de 3 horas para o dia.

A jornada diária do servidor não pode ser superior a 10 horas, assim, o limite de horas excedentes ao servidor de jornada diária de 8 horas é até 2 horas por dia.

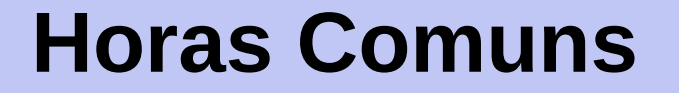

Horas comuns são os créditos gerados e utilizados somente dentro do mês corrente para compensação de horas e deve ser autorizado previamente pela chefia a realização dessas horas, em "Compensação Autorizada".

Se o servidor/estagiário tiver saldo de crédito de horas comuns e não utilizar dentro do mês, ao iniciar o mês seguinte será zerado o saldo de crédito.

Restando saldo de débito no mês, gerado dentro do mesmo mês, este débito poderá ser compensado até o mês subsequente, assim o sistema carregará para o próximo mês.

### Horas Comuns (Chefia)

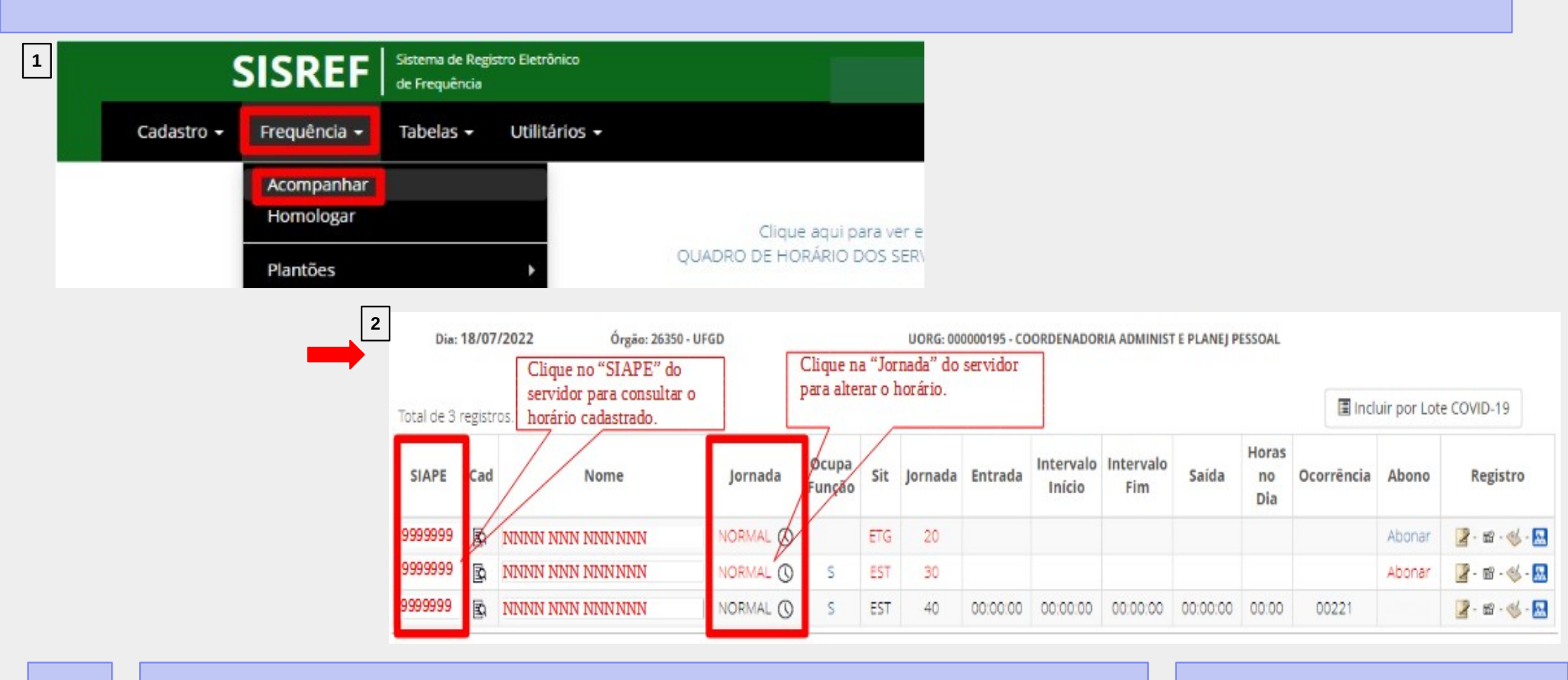

### Horas Comuns (Chefia)

### REGISTRO DE HORÁRIO DE TRABALHO, AUTORIZAÇÃO DE COMPENSAÇÃO E/OU REGISTRO FORA DO HORÁRIO DA UNIDADE

| Dados do Servidor: Nome                                                                                                    |                       |                          |        |            |       |                                           |                                                                |                                           |  |  |  |  |  |
|----------------------------------------------------------------------------------------------------|-----------------------|--------------------------|--------|------------|-------|-------------------------------------------|----------------------------------------------------------------|-------------------------------------------|--|--|--|--|--|
| 3                                                                                                    | Örgëp<br>26350 - UFGD | Undade de Exer           | rcicio |            |       |                                           | 1                                                              |                                           |  |  |  |  |  |
|                                                                                                    | Jornada               | ornada Entrada Intervalo |        | valo       | Saida | Compensação <sup>(4)</sup><br>Autorizada? | Autoriza Registro <sup>(2)</sup><br>Fora do Horáno da Unidade? | Autoriza Solicitação de Trabalho Externo? |  |  |  |  |  |
|                                                                                                    | 05:00                 | 13.00                    | 00:00  | 00:00      | 19:00 | SIM                                       | NÃO 🗸                                                          | NÃO ~                                     |  |  |  |  |  |
| (*) Comparangio de faltar justificadas, etxasor ou seléan estecipadas.<br>(*) Permite o registro de frequência fora do horirito de fundoremento de unidade. |                       |                          |        |            |       |                                           |                                                                |                                           |  |  |  |  |  |
|                                                                                                    |                       |                          |        | <b>√</b> G | ravar | 🛩 Voltar                                  |                                                                |                                           |  |  |  |  |  |

(Figura 3) Opções da "Compensação Autorizada":

- SIM: chefia autoriza o servidor/estagiário à utilização dos créditos de horas para compensação dos débitos.

- NÃO: servidor/estagiário não terá o crédito do dia considerado pelo sistema, ou seja, SE a jornada diária do servidor for 8 horas e no dia trabalhar 9 horas, será computado somente 8 horas e descartada a 1 hora realizada a mais de trabalho.

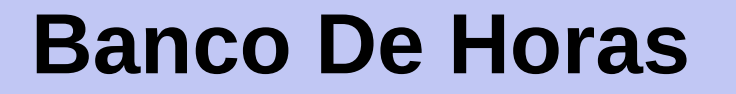

A chefia imediata poderá autorizar o acúmulo e usufruto de banco de horas aos servidores. Salvo nos casos de emergência ou de calamidade pública, **não deverá ser concedida o banco de horas**:

- ✓ ao servidor em horário especial, nos termos do art. 98 da Lei nº 8.112/90;
- ao servidor que cumpra jornada de trabalho de 6 horas diárias e de 30 horas semanais, nos termos do art. 3º do Decreto nº 1.590/95 (servidor com horário flexibilizado da jornada de trabalho em turno contínuo);
- ao servidor que acumule cargos, cuja soma da jornada regular e a do banco de horas ultrapasse o total de 60 horas semanais; e
- ao servidor ocupante de cargo de técnico de radiologia.

### **Banco De Horas**

As horas armazenadas não poderão exceder:

- 2 horas diárias;
- 40 horas no mês; e
- 100 horas no ano civil.

A utilização das horas acumuladas para folgas a usufruir estão condicionadas ao máximo de 24 horas por semana e 40 horas por mês.

As autorizações encerram-se em 31/12 de cada ano, não havendo transposição de saldo do banco de horas de um ano para o outro.
### Acúmulo De Banco De Horas (Chefia)

| SISRE                                   | Sistema de Registro Eletrônico<br>de Frequência                                                                  |                   |                    |                     |                                          |                                                              |       |
|-----------------------------------------|----------------------------------------------------------------------------------------------------|-------------------|--------------------|---------------------|------------------------------------------|--------------------------------------------------------------|-------|
| Cadastro 👻 Frequência                   | 🗸 Tabelas 🕶 Utilitários 🕶                                                                                        |                   |                    |                     |                                          |                                                              |       |
| Acompan<br>Homologa                     | nar<br>r                                                                                                    | _                 |                    |                     |                                          |                                                              |       |
| Plantões<br>Banco de                    | Horas Acúmulo                                                                                                    |                   |                    |                     |                                          |                                                              |       |
| Autorizaçã<br>Autorizaçã<br>Efetivar Su | io de Trabalho<br>io de Trabalho<br>io de Trabalho Externo<br>ibstituição Homologação                            | ologa             |                    |                     |                                          |                                                              |       |
| Visualizar                              | Clique aqui para                                                                                                 | vero              |                    |                     |                                          |                                                              |       |
| Cadas                                   | tro - Frequência - Tabela                                                                                        | s - Utilitários - |                    |                     |                                          | <b>⊡</b> Sair                                                |       |
| 2 AUTORIZAÇ                             | ÃO DE ACÚMULO DE HORAS                                                                                           | 5                 |                    |                     |                                          |                                                              |       |
| OR<br>Seleci                            | GÃO: 81000<br>Isme o ciclo: 01/09/2021 - 15/12/2021<br>01/09/2021 - 15/12/202                                    | ท                 | Selecione o ciclo. | UORG: 000000554 - C | CORD ADMIN, EINFORMA<br>De<br>bai<br>set | cao fucional<br>finir o período<br>nco de horas d<br>rvidor. | do    |
| Matrícula                               | Nome                                                                                                    | do Servidor       | Período            | Autorizado          | Permite A<br>de Banco d                  | cúmulo<br>le Horas                                           | Ações |
|                                         | and the second second second second second second second second second second second second second second second |                   | 01.00.000          | 1+15/12/2021        | 1                                        |                                                              | 11    |
| NNNNNN                                  | NONNNNNNNNNNNNNNNNNNNNNNN                                                                                        |                   | 017052202          |                     |                                          |                                                              | 1     |
| NUNUNI<br>NUNUNI                        | NUMBERSONNERSCONT                                                                                                |                   | 01/09/202          | 1 - 15/12/2021      | 4                                        |                                                              | 1     |

### Acúmulo De Banco De Horas (Chefia)

#### AUTORIZAÇÃO DE ACUMULO DE HORAS

3

| 9999999 - FULANO DE TAL |          |  |
|-------------------------|----------|--|
| Data Inicial:           |          |  |
| 01/6/2018               | <b>#</b> |  |
| Data Final:             |          |  |
| 30/6/2018               | <b></b>  |  |
| k                       |          |  |

### **Usufruto De Banco De Horas (Chefia)**

| 1 |            | SISREF                           | Sistema de Regis<br>de Frequência | tro Eletrônico                       | 2     | Cadastro -      | Frequência -   | Tabelas -     | Utilitários -      |         |                      |                     |           | <b>⊡</b> Sa                 | ir                       |
|---|------------|----------------------------------|-----------------------------------|--------------------------------------|-------|-----------------|----------------|---------------|--------------------|---------|----------------------|---------------------|-----------|-----------------------------|--------------------------|
|   | Cadastro 🗸 | Frequência 👻                     | Tabelas 🗸                         | Utilitários 👻                        | AL    | UTORIZAÇÃO DE   | USUFRUTO       |               |                    |         |                      |                     |           |                             |                          |
|   |            | Acompanhar<br>Homologar          |                                   |                                      | _     | ÓRGÃO: 810      | 00             | 25.45.12.0001 | 1                  | JORG: 0 | 00000554 - COCRD ADM | N. E INFORMAÇÃO FUX | DONAL     |                             |                          |
|   |            | Plantões<br>Banco de Hora        | IS                                | QUADRO                               | Total | de O registras. |                |               |                    |         | /                    | 100000              | Saldo, Us | ufruto e Acumulos referente | is ap ano de <b>2021</b> |
|   |            | Autorização de<br>Autorização de | e Trabalho<br>e Trabalho Exte     | Vsufruto<br>verificação e desomologi |       | Matricula       | Nome do Servio | dor           | Periodo Autorizado | /       | Acumulo              | Usufruto            | Saldo     | Modalidade                  | Ações                    |

(Figura 2) A chefia terá que selecionar o ciclo e definir entre "Autorização Parcial" ou "Autorização Total". A "Autorização Parcial" é para o servidor se ausentar apenas um período ou por horas no dia. Já a "Autorização Total" é para o servidor se ausentar o período integral do dia.

### **Usufruto De Banco De Horas (Chefia)**

| envidores:                                                                                       |                   |                 |
|--------------------------------------------------------------------------------------------------|-------------------|-----------------|
| Selectone um servidor                                                                            |                   | ~               |
| tata inicial:                                                                                    |                   |                 |
| dd/mm/aaaa                                                                                       |                   |                 |
| lata Final:                                                                                      |                   |                 |
| dd/mm/aaaa                                                                                       | Ħ                 |                 |
|                                                                                                  |                   |                 |
|                                                                                                  |                   |                 |
|                                                                                                  |                   | ✓ Salvar        |
|                                                                                                  |                   | ✓ Salvar        |
|                                                                                                  |                   | <b>√</b> Salvar |
| 411700174630                                                                                     |                   | <b>√</b> Salvar |
| AUTORIZAÇÃO                                                                                      | DE USUFRUTO TOTAL | <b>√</b> Salvar |
| AUTORIZAÇÃO                                                                                      | DE USUFRUTO TOTAL | <b>√</b> Salvar |
| AUTORIZAÇÃO<br>Servidores:<br>Selecione um servidor                                              | DE USUFRUTO TOTAL | ✓ Salvar        |
| AUTORIZAÇÃO<br>Servidores:<br>Selecione um servidor<br>Data inicial:                             | DE USUFRUTO TOTAL | ✓ Salvar        |
| AUTORIZAÇÃO<br>Senidores:<br>Selecione um servidor<br>Data Inicial:<br>dd/mm/aaaa                | DE USUFRUTO TOTAL | ✓ Salvar        |
| AUTORIZAÇÃO<br>Senidores:<br>Selecione um servidor<br>Data Inicial:<br>dd/mm/aasa<br>Data Final: | DE USUFRUTO TOTAL | ✓ Salvar<br>×   |
| AUTORIZAÇÃO<br>Senidores:<br>Selecione um servidor<br>Data Inicial:<br>dd/mm/aaza<br>Data Rinaî: | DE USUFRUTO TOTAL | ✓ Salvar        |

3

(Figura 3) Ao clicar em qualquer das duas opções de autorização, abrirá a tela para selecionar o nome do servidor e preencher a data inicial e final da autorização.

### Destinação Das Horas Excedentes (Servidor/Estagiário)

| 1 35 20:00:00      | 07:00:00        | 00:00:00 às 00:00:00   | 15:00:00           |
|--------------------|-----------------|------------------------|--------------------|
|                    | REGISTRO DE C   | OMPARECIMENTO          |                    |
|                    | HORÁRIOS DO SE  | RVIDOR - 24/09/2021    |                    |
| <b>10A</b><br>:00h | ואז<br>13:30:53 | ervalo<br>às 14:30:53h | saina<br>00:00:00h |
| r trabalho         | Visualizar      | Visualizar meses       | Solicitar trabalho |

(Figuras 1 e 2) Ao finalizar o expediente, após clicar no botão de "Marcar" saída, se o servidor/estagiário não estiver autorizado a compensar horas, o "resultado do dia", que mostra o saldo de horas, será 00:00, mesmo que tenha realizado minutos a mais da jornada diária.

### Destinação Das Horas Excedentes (Servidor/Estagiário)

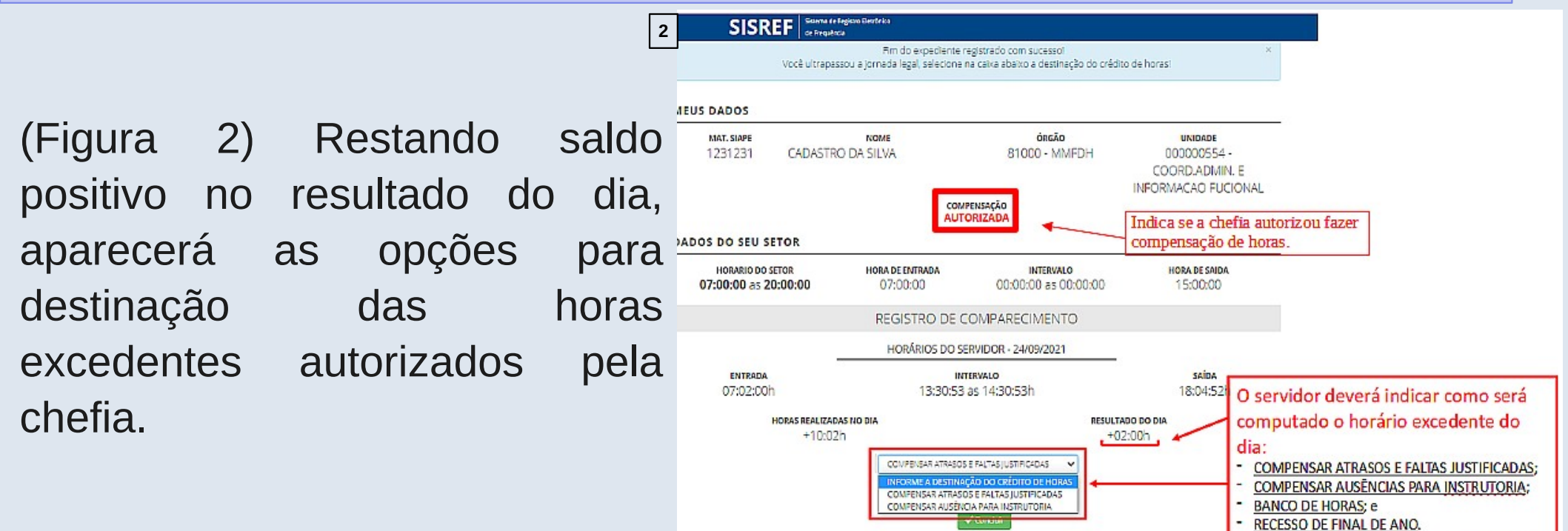

### Solicitação Para Trabalho Em Dia Não Útil (Servidor/Estagiário)

O sistema não permite o registro de frequência aos sábados, domingos e feriados, porém, o servidor/estagiário poderá solicitar à chefia imediata o trabalho em dia não \_útil, clicando no botão "Solicitar trabalho em dia não útil".

| SISRE                                    | Sebena de Ageiro Heliúnico<br>de Frequência                                    |                                                                                               | 10000000000                                                        |                                  |  |  |  |  |
|------------------------------------------|--------------------------------------------------------------------------------|-----------------------------------------------------------------------------------------------|--------------------------------------------------------------------|----------------------------------|--|--|--|--|
| <b>O</b> <sup>H</sup>                    | 14:38:28                                                                       |                                                                                               |                                                                    |                                  |  |  |  |  |
| MEUS DADOS                               |                                                                                |                                                                                               |                                                                    |                                  |  |  |  |  |
| SIAPE<br>9999999                         | NNNN NNN N                                                                     | NOME<br>NNNNN 📝                                                                               |                                                                    | <b>Lотаção</b><br>26350000000195 |  |  |  |  |
| MINHAS AUTORIZAÇÕES                      |                                                                                |                                                                                               |                                                                    |                                  |  |  |  |  |
| COMPENSAÇÃO<br>AUTORIZADA                | REGISTRO FORA DO<br>HORÁRIO DO SETOR<br>NÃO AUTORIZADO                         | ACUMULO DE<br>BANCO DE HORAS<br>Não possui                                                    | USUFRUTO DO<br>BANCO DE HORAS<br>Não possuí                        | HORAS EXTRAS<br>Não possui       |  |  |  |  |
| DADOS DO SEU SETOR                       |                                                                                |                                                                                               |                                                                    |                                  |  |  |  |  |
| HORÁRIO DO SETOR<br>06:00:00 às 23:00:00 | HORA DE ENTRADA<br>07:00:00                                                    | IN<br>11:00:0                                                                                 | itervalo<br>0 às 12:00:00                                          | HORA DE SAÍDA<br>16:00:00        |  |  |  |  |
|                                          | REGIS                                                                          | TRO DE COMPARECIMENT                                                                          | o                                                                  |                                  |  |  |  |  |
|                                          | HOR                                                                            | ÁRIOS DO SERVIDOR - 16/08/2022                                                                |                                                                    |                                  |  |  |  |  |
| entrada<br>08:51:00h                     |                                                                                | INTERVALO<br>11:26:57 às 13:17:18h                                                            |                                                                    | saida<br>00:00:00h ✓ Mercer      |  |  |  |  |
| Q Solicitar trabalho<br>em dia não útil  | Visualizar<br>frequência do r                                                  | mõs 🗍 Vis                                                                                     | sualizar meses<br>anteriores                                       | Solicitar trabalho<br>externo    |  |  |  |  |
|                                          | Visual                                                                         | izar demonstrativo de compensações                                                            |                                                                    |                                  |  |  |  |  |
| Serretari                                | a de Gestão e Desempenho de Pessoal - SGP   Fr<br>Deservolvido em Acordo de Co | spianada dos Ministérios - Bloco C - 7º andar<br>soperação Técnica INSS e ME   Versão 2-7.0.5 | - Brasha - DF - 70048-900   Telefone 08<br>7 (7077-06-79 15-00) 89 | 90 9789009<br>90                 |  |  |  |  |

### Solicitação Para Trabalho Em Dia Não Útil (Servidor/Estagiário)

| 2 | SISREF Statema de Registro Eletrónico<br>de Frequência |          |          |          |      |          |          |          |                                                                  |
|---|--------------------------------------------------------|----------|----------|----------|------|----------|----------|----------|------------------------------------------------------------------|
|   |                                                        | -1       |          | Age      | osto | 2022     |          | р        |                                                                  |
|   | SOLICITAÇÃO DE AUTORIZAÇÃO PARA TRABALHO EM DIA        | Do       | Se       | Те       | Qu   | Qu       | Se       | Sa       | a                                                                |
|   |                                                        | 31       | 1        | 2        | 3    | 4        | 5        | 6        |                                                                  |
|   | DADOS DO SERVIDOR                                      | 7        | 8        | 9        | 10   | 11       | 12       | 13       | 3                                                                |
|   | Mat. SIAPE NOME                                        | 14<br>21 | 15<br>22 | 16<br>23 | 17   | 18<br>25 | 19<br>25 | 20<br>27 | ÓRGÃO UNIDADE                                                    |
|   | 9999999 NNNN NNN NNN NNN NNN NNN NNN NN                | 28       | 29       | 30       | 31   | 1        | 2        | 3        | 26350 - UFGD 000000195 - COORDENADORIA ADMINIST E PLANEJ PESSOAL |
|   |                                                        | 4        | 5        | 5        | 7    | 8        | 9        | 10       | a                                                                |
|   | 1                                                      | Data     | de l     | nicio    |      |          |          |          |                                                                  |
|   | (                                                      |          |          |          |      |          | 3        |          | ✓ Continuar                                                      |
|   | SITUAÇÃO DAS SOLICITAÇÕES                              |          |          |          |      |          |          |          |                                                                  |
|   | Data da Solicitação                                    |          |          |          |      |          |          |          | Situação Data/Hora                                               |

(Figura 2) Informar dia não útil para trabalho.

As horas trabalhadas em dia não útil serão consideradas excedentes à jornada normal, sendo computadas como horas comuns.

### Autorização De Trabalho Em Dia Não Útil (Chefia)

| 1 | 5          | SISREF Sistema de Registro Eletrônico de Frequência |                         | 2    | SOLICITAÇÕES DE TRABALHO EM DIA NÃO ÚTIL |               |          |                        |  |  |  |  |  |
|---|------------|-----------------------------------------------------|-------------------------|------|------------------------------------------|---------------|----------|------------------------|--|--|--|--|--|
|   | Cadastro 🗸 | Frequência -                                        | Tabelas 👻 Utilitários 🗸 |      |                                          | ÓRGÃO         | LOTAÇÃO  |                        |  |  |  |  |  |
|   |            | Homologar                                           |                         |      |                                          |               |          | Para autorizar, clique |  |  |  |  |  |
|   |            | Plantões                                            |                         |      |                                          |               |          | em "Autorizo".         |  |  |  |  |  |
|   |            | Banco de Hora                                       | s •                     |      | SIAPE                                    | NOME          | DIA SOLI | CITADO AÇÃO            |  |  |  |  |  |
|   |            | Autorização de                                      | Trabalho verificação    | e de | 99999999                                 | FULANO DE TAL | 20/04/   | 2019 Autorizo          |  |  |  |  |  |
|   |            | Autorização de                                      | : Irabamo externo       |      | 9999999                                  | FULANO DE TAL | 14/04/.  | 2019 Autorizo          |  |  |  |  |  |

(Figura 3) Em caso de necessidade de apresentação de documento de autorização para entrada no órgão em dia não útil, a chefia poderá imprimir a autorização.

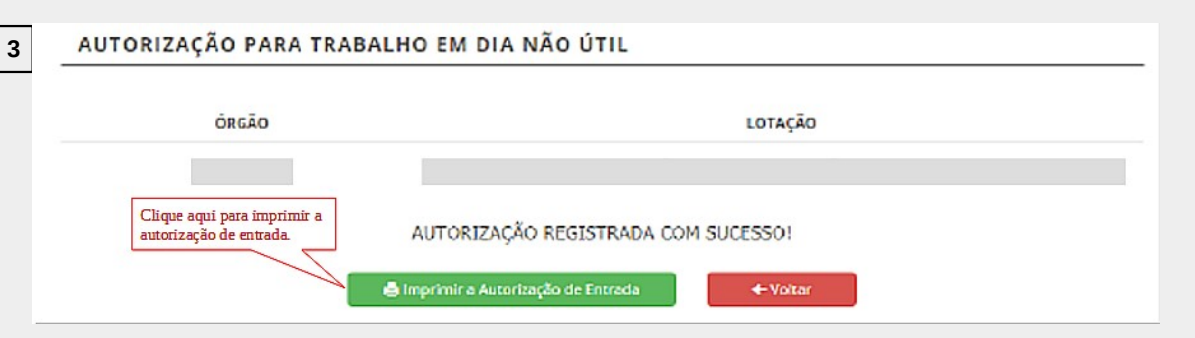

### Acompanhamento Do Registro de Frequência Do Mês Corrente (Chefia)

- Recomendação para que a chefia faça o acompanhamento diário dos registros de frequência de seus servidores e estagiários.
- O SISREF não armazena documentos comprobatórios das ausências justificadas, licenças e afastamentos, mas o servidor/estagiário deverá apresentar à chefia imediata o documento físico ou digital para fins de comprovação e armazenamento no setor.

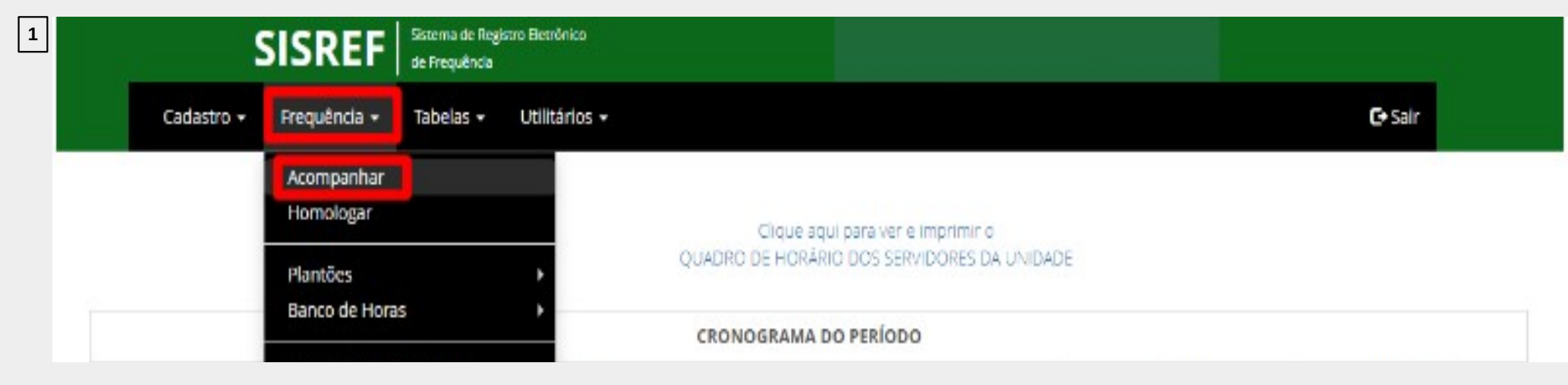

### Acompanhamento Do Registro de Frequência Do Mês Corrente (Chefia)

| Dia:       | 18/07   | 0/2022 Órgão: 26350 | - UFGD    |                 |     | UORG: 00 | 0000195 - CC | ORDENADO            | RIA ADMINIST     | T E PLANEJ P | ESSOAL             |            |              |            |
|------------|---------|---------------------|-----------|-----------------|-----|----------|--------------|---------------------|------------------|--------------|--------------------|------------|--------------|------------|
| Total de 3 | registr | ros.                |           |                 |     |          |              |                     |                  |              |                    | Incl       | uir por Lote | e COVID-19 |
| SIAPE      | Cad     | Nome                | Jornada   | Ocupa<br>Função | Sit | Jornada  | Entrada      | Intervalo<br>Início | Intervalo<br>Fim | Saída        | Horas<br>no<br>Dia | Ocorrência | Abono        | Registro   |
| 9999999    | 5       | NNNN NNN NNN NNN    | NORMAL () |                 | ETG | 20       |              |                     |                  |              |                    |            | Abonar       | 3.8.4.     |
| 9999999    | EQ.     | NNNN NNN NNNNNN     | NORMAL () | s               | EST | 30       |              |                     |                  |              |                    |            | Abonar       | 2.8.4.8    |
| 99999999   | iù      | NNNN NNN NNNNNN     | NORMAL (Q | s               | EST | 40       | 00:00:00     | 00:00:00            | 00:00:00         | 00:00:00     | 00:00              | 00221      |              | 2-10-06-1  |

### Abono (Chefia)

Conforme previsto no art. 7º do Decreto nº 1.590/95, eventuais atrasos ou saídas antecipadas <u>decorrentes</u> <u>de interesse do serviço</u> poderão ser abonados pela chefia imediata.

|            |                 | SISREF Sistema de Re<br>de Frequência | egistro Eletrônico<br>a |                 |     |          |              |                     |                  |              |                    |            |             | 14                        |
|------------|-----------------|---------------------------------------|-------------------------|-----------------|-----|----------|--------------|---------------------|------------------|--------------|--------------------|------------|-------------|---------------------------|
| Cadas      | ro <del>-</del> | Frequência 👻 Tabelas 🕶                | Utilitários 🗸           |                 |     |          |              |                     |                  |              |                    |            | C• Sa       | ir                        |
|            |                 |                                       |                         |                 |     |          |              |                     |                  |              |                    |            |             |                           |
| ACOM       | PAI             | NHAMENTO DIÁRIO                       | DE REGISTR              | O DE            | FRE | QUÊNC    | IA DO        | MÊS CO              | RRENTE           |              |                    |            |             |                           |
|            |                 |                                       |                         |                 |     | -        |              |                     |                  |              |                    |            |             |                           |
| Dia:       | 18/07           | /2022 Órgão: 26350                    | UFGD                    |                 |     | UORG: 00 | 0000195 - CC | ORDENADOR           | RIA ADMINIS      | r e planej p | ESSOAL             |            |             |                           |
| Total de 3 | registr         | OS.                                   |                         |                 |     |          |              |                     |                  |              |                    | Incl       | uir por Lot | e COV <mark>ID-1</mark> 9 |
| SIAPE      | Cad             | Nome                                  | Jornada                 | Ocupa<br>Função | Sit | Jornada  | Entrada      | Intervalo<br>Início | Intervalo<br>Fim | Saida        | Horas<br>no<br>Dia | Ocorrência | Abono       | Registro                  |
| 9999999    | Ē,              | NNNN NNN NNNNNN                       | NORMAL ()               |                 | ETG | 20       |              |                     |                  |              |                    |            | Abonar      | 🖉 - 📾 - 🎸 - 🔜             |
| 9999999    | Ð               | NNNN NNN NNNNNN                       | NORMAL ()               | S               | EST | 30       |              |                     |                  |              |                    |            | Abonar      | 📓 - 📾 - 🎸 - 🔜             |
| 99999999   | Ð               | NNNN NNN NNNNNN                       | NORMAL ()               | S               | EST | 40       | 00:00:00     | 00:00:00            | 00:00:00         | 00:00:00     | 00:00              | 00221      |             | 📓 - 📾 - 🎸 - 🔜             |

### Registro - Registrar por Dia (Chefia)

Registrar a ocorrência do dia.

|                                  |                  |                                            | egistro Eletrônico<br>a           |                      |                   |                     |              |                     |                  |            |                    |            |                                          |                           |
|----------------------------------|------------------|--------------------------------------------|-----------------------------------|----------------------|-------------------|---------------------|--------------|---------------------|------------------|------------|--------------------|------------|------------------------------------------|---------------------------|
| Cadast                           | tro <del>-</del> | Frequência 🛨 🛛 Tabelas 🛨                   | Utilitários <del>-</del>          |                      |                   |                     |              |                     |                  |            |                    |            | C+ Sa                                    | air                       |
| АСОМ                             | IPAI             | NHAMENTO DIÁRIO                            | DE REGISTR                        | ODE                  | FRE               | QUÊNC               | IA DO        | MÊS CO              | RRENTE           |            |                    |            |                                          |                           |
| Dia                              | 18/07            | /2022 Órgão: 26350                         | UFGD                              |                      |                   | UORG: 00            | 0000195 - CO | ORDENADO            |                  | E PLANEJ P | ESSOAL             |            |                                          |                           |
|                                  |                  |                                            |                                   |                      |                   |                     |              |                     |                  |            |                    |            |                                          |                           |
| Total de 3 r                     | registr          | os.                                        |                                   |                      |                   |                     |              |                     |                  |            |                    | 🖪 Incl     | uir por Lot                              | e COV <mark>ID</mark> -19 |
| Total de 3 r<br>SIAPE            | registr<br>Cad   | os.<br>Nome                                | Jornada                           | Ocupa<br>Função      | Sit               | Jornada             | Entrada      | Intervalo<br>Início | Intervalo<br>Fim | Saida      | Horas<br>no<br>Dia | Ccorrência | uir por Lot<br>Abono                     | e COVID-19<br>Registro    |
| Total de 3 r<br>SIAPE<br>9999999 | cad              | Nome                                       | Jornada                           | Ocupa<br>Função      | Sit               | Jornada<br>20       | Entrada      | Intervalo<br>Início | Intervalo<br>Fim | Saida      | Horas<br>no<br>Dia | Ccorrēncia | uir por Lot<br>Abono<br>Abonar           | e COVID-19<br>Registro    |
| 51APE<br>9999999<br>9999999      | cad              | Nome<br>NNNN NNN NNNNNN<br>NNNN NNN NNNNNN | Jornada<br>NORMAL ()<br>NORMAL () | Ocupa<br>Função<br>S | Sit<br>ETG<br>EST | Jornada<br>20<br>30 | Entrada      | Intervalo<br>Início | Intervalo<br>Fim | Saída      | Horas<br>no<br>Dia | Ocorrēncia | uir por Lot<br>Abono<br>Abonar<br>Abonar | e COVID-19<br>Registro    |

### Registro - Registrar por Dia (Chefia)

Registrar a ocorrência do dia.

| · | SIAPE                     | NOME                      | ÓRGÃO                    | LOTAÇÃO                                       |
|---|---------------------------|---------------------------|--------------------------|-----------------------------------------------|
|   | 9999999 NNNNNN            | NNNN                      | 26350 - UFGD             | 000000200 - DIVISAO DE PLANEJAMENTO DE PESSOA |
|   | Dia da Ocorrência         | 22/07/2022                |                          |                                               |
|   | Código da Ocorrência      | 00022 - AFAS JURI E OUTRO | S SERVICOS EST           | . <b>т</b> .                                  |
|   | Justificativa do Servidor |                           |                          |                                               |
|   |                           |                           |                          |                                               |
|   |                           |                           |                          |                                               |
|   |                           | ✔ Não Há ju:              | stificativa do Servidor. | <b>√</b> Voltar                               |

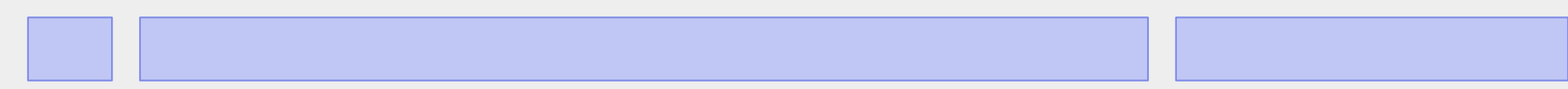

### Registro - Registrar por Período (Chefia)

Registrar a ocorrência por período.

|                                             |                 |                                            | la                                |                      |                   |                     |         |                     |                  |             |                    |                    |                                |                        |
|---------------------------------------------|-----------------|--------------------------------------------|-----------------------------------|----------------------|-------------------|---------------------|---------|---------------------|------------------|-------------|--------------------|--------------------|--------------------------------|------------------------|
| Cadast                                      | ro <del>-</del> | Frequência 🗕 Tabelas 🕇                     | Utilitários <del>-</del>          |                      |                   |                     |         |                     |                  |             |                    |                    | C• Sa                          | air                    |
| ACO M                                       | PAN             | VHAMENTO DIÁRIO                            | DE REGISTR                        | ODE                  | FRE               | UORG: 00            | IA DO   | VIÊS CO             | R R E N T E      | TE PLANEJ P | ESSOAL             |                    |                                |                        |
|                                             |                 |                                            |                                   |                      |                   |                     |         |                     |                  |             |                    |                    | uir por Lot                    | e COVID-19             |
| Total de 3 r<br>SIAPE                       | Cad             | os.<br>Nome                                | Jornada                           | Ocupa<br>Função      | Sit               | Jornada             | Entrada | Intervalo<br>Início | Intervalo<br>Fim | Saida       | Horas<br>no<br>Dia | Ccorrência         | uir por Lot<br>Abono           | e COVID-19<br>Registro |
| Total de 3 r<br>SIAPE<br>9999999            | Cad             | Nome                                       | Jornada                           | Ocupa<br>Função      | Sit<br>ETG        | Jornada<br>20       | Entrada | Intervalo<br>Início | Intervalo<br>Fim | Saida       | Horas<br>no<br>Dia | Ccorrēncia         | uir por Lot<br>Abono<br>Abonar | e COVID-19<br>Registro |
| Total de 3 r<br>SIAPE<br>9999999<br>9999999 | cad             | Nome<br>NNNN NNN NNNNNN<br>NNNN NNN NNNNNN | Jornada<br>NORMAL ()<br>NORMAL () | Ocupa<br>Função<br>S | Sit<br>ETG<br>EST | Jornada<br>20<br>30 | Entrada | Intervalo<br>Início | Intervalo<br>Fim | Saida       | Horas<br>no<br>Dia | Incl<br>Ocorrēncia | Abono<br>Abonar<br>Abonar      | e COVID-19<br>Registro |

### Registro - Registrar por Período (Chefia)

#### Registrar a ocorrência por período.

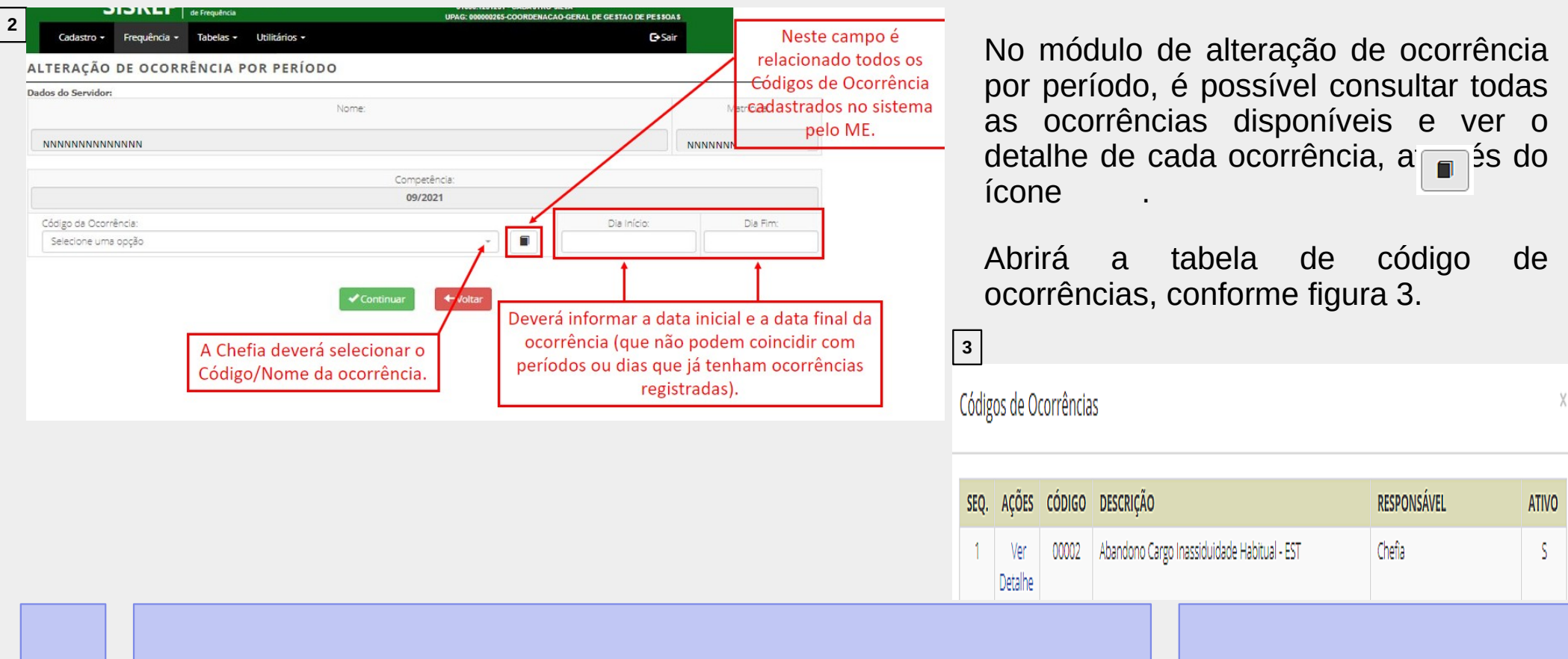

### Licenças e Afastamentos Cadastrados no SIGEPE/SIAPE

A maioria das licenças e afastamentos cadastros no <u>SIGEPE/SIAPE</u> são carregados automaticamente para o <u>SISREF</u>, porém caso o sistema não importe até o momento da homologação, a chefia deverá conferir se há a concessão e registrar manualmente a ocorrência.

As licenças e afastamentos que são cadastrados no SIGEPE/SIAPE são:

- Afastamento fora do país;
- Ausência para doação de sangue;
- Ausência por falecimento de familiar;
- Ausência por motivo de casamento;
- Férias;
- Licença gestante/adotante;
- Licença paternidade e prorrogação;
- Licença para atividade política;
- Licença para capacitação;

- Licença para mestrado ou doutorado;
- Licença para tratamento da própria saúde;
- Licença para tratar de interesse particular;
- Licença por motivo de doença em pessoa da família.

### **Comparecimento a Consulta Médica ou Exame**

O servidor poderá se ausentar do serviço para consultas médicas, odontológicas e realização de exames em estabelecimento de saúde, sendo dispensado de compensação. Para a dispensa de compensação, incluído o período de deslocamento, deverão ser observados os seguintes limites:

- 44 horas no ano, para os servidores de jornada de trabalho de 8 horas diárias;
- 33 horas no ano, para os servidores de jornada de trabalho de 6 horas diárias;
- е

• 22 horas no ano, para os servidores de jornada de trabalho de 4 horas diárias.

### **Comparecimento a Consulta Médica ou Exame**

As ausências deverão ser previamente acordadas com a chefia imediata e o atestado de comparecimento deverá ser apresentado até o último dia do período de homologação da frequência mensal.

O servidor deverá agendar seus procedimentos clínicos, preferencialmente, nos horários que menos influenciem o cumprimento integral de sua jornada e trabalho.

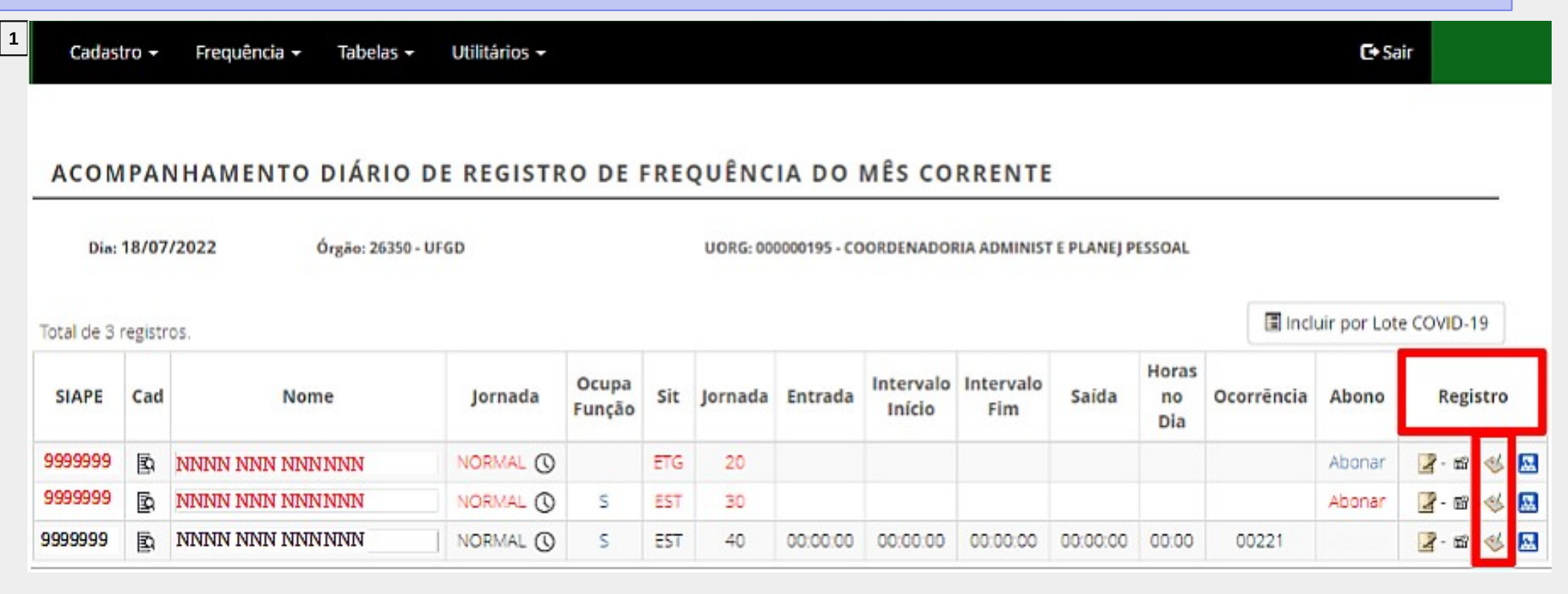

2

| ÓRGÃO: 26350 | UORG: 000000195 - COORDENADORIA ADMINIST E PLANEJ PESSOAL |                         | Adicionar            |      |
|--------------|-----------------------------------------------------------|-------------------------|----------------------|------|
| Matrícula    | Servidor                                                  | Data                    | Tempo em<br>Consulta | Açõe |
| 9999999      | NNNNNN NNNNN NNNN                                         | 23/06/2022              | 01:33                |      |
|              | 000000                                                    | NNNNN NNNNN NNNN (2022) | 01-22                |      |

| CADASTRAR CO                   | MPARECIMENTO A CONSULTA MÉDICA - REGISTROS                             |
|--------------------------------|------------------------------------------------------------------------|
| ÓRGÃO: 20113 - MP<br>Servidor: | UORG: 000058498 - COORDENAÇÃO GERAL DE GESTÃO DE PORTIFOLIO DE PROJETO |
| 9999999 - NNNN                 | N NNNN NN NNNN                                                         |
| Data:                          |                                                                        |
| 05/04/2019                     | <b></b>                                                                |
| Horário Inicial:               |                                                                        |
| 15:43                          |                                                                        |
| Horário Final:                 |                                                                        |
| 18:00                          |                                                                        |

3

(Figura 4) Após a realização do cadastro, na ficha de registro de comparecimento do servidor, aparecerá o ícone **1** na frente do dia da ocorrência.

| + 23/06/2022 | 07:23    | :00           | 09:27:21        | 13       | :14:42    | 17:38:           | 57           | 06:28      | 08:00 | 00:00 | ▶ 00047 |
|--------------|----------|---------------|-----------------|----------|-----------|------------------|--------------|------------|-------|-------|---------|
|              | Entrada  | Ida Intervalo | Volta Intervalo | Saida    | Resultado | Jornada Prevista | Saldo de Dia | Ocorrência |       |       |         |
|              | 07:23:00 | 09:27:21      | 13:14:42        | 17:38:57 | 06:28     | 08:00            | 00:00        | ▶ 00047    |       |       |         |
|              | 09:27:00 | 00:00:00      | 00:00:00        | 11:00:00 | 01:33     | 00:00            | 00:00        | 00354      |       |       |         |
| 24/06/2022   | 07:25    | :00           | 11:25:00        | 13       | :19:00    | 17:19:           | 00           | 08:00      | 08:00 | 00:00 | ► 0000  |
| § 25/06/2022 | 00:00    | :00           | 00:00:00        | 00       | :00:00    | 00:00:           | 00           | 00:00      | 00:00 | 00:00 | 0000    |

### Gratificação por Encargo de Curso ou Concurso

Ao servidor que desempenhe atividades, no horário de trabalho, sujeitas à percepção da Gratificação por Encargo de Curso ou Concurso – <u>GECC</u>, será concedido horário especial, vinculado à <u>compensação de horário a ser efetivada no prazo de</u> <u>até 1 (um) ano</u>.

Independentemente de as atividades ensejadoras da GECC serem realizadas no horário de trabalho ou não, o servidor somente poderá realizar até 120 (cento e vinte) horas de trabalhos anuais, acrescidas de mais 120 (cento e vinte) horas, em situação excepcional, devidamente justificada e previamente aprovada pela autoridade máxima do órgão ou entidade.

A chefia deverá registar os dados do curso no SISREF. - Transação em manutenção

1

| Dia:       | 18/07   | /2022 Órgão: 26350 | - UFGD    |                 |     | UORG: 00 | 0000195 - CC | ORDENADO            | RIA ADMINIS      | T E PLANEJ P | ESSOAL             |            |             |                           |
|------------|---------|--------------------|-----------|-----------------|-----|----------|--------------|---------------------|------------------|--------------|--------------------|------------|-------------|---------------------------|
| Total de 3 | registr | 05.                |           |                 |     |          |              |                     |                  |              |                    | 🔳 Incl     | uir por Lot | e COV <mark>I</mark> D-19 |
| SIAPE      | Cad     | Nome               | Jornada   | Ocupa<br>Função | Sit | Jornada  | Entrada      | Intervalo<br>Início | Intervalo<br>Fim | Saida        | Horas<br>no<br>Dia | Ocorrência | Abono       | Registro                  |
| 99999999   | B       | NNNN NNN NNNNNN    | NORMAL () |                 | ETG | 20       |              |                     |                  |              |                    |            | Abonar      | 🖉 · 📾 · 🎸 - 🔜             |
| 99999999   | B       | NNNN NNN NNNNNN    | NORMAL () | S               | EST | 30       |              |                     |                  |              |                    |            | Abonar      | 🛃 - 🗃 - 🎸 - 🔜             |
| 99999999   | Ē       | NNNN NNN NNNNNN    | NORMAL () | S               | EST | 40       | 00:00:00     | 00:00:00            | 00:00:00         | 00:00:00     | 00:00              | 00221      |             | 📓 - 📾 - 🎸 - 🔜             |

Conforme art. 7° do Decreto n° 1.590/95, eventuais atrasos ou saídas antecipadas decorrentes de interesse do serviço poderão ser abonados pela chefia imediata. Desta forma, para os dias em que o servidor não registrar frequência, por motivo de ausência no serviço, ou o resultado do dia for negativo (débito) aparecerá a opção de "Abonar".

|                      |                        |                                                                                               |                  | -        |                     |                        |                        |                       |         |             |                              |
|----------------------|------------------------|-----------------------------------------------------------------------------------------------|------------------|----------|---------------------|------------------------|------------------------|-----------------------|---------|-------------|------------------------------|
| COMPE<br>04/2        | tência<br>2 <b>019</b> |                                                                                               | SIAPE<br>NNNNNNN |          |                     |                        | NNNNNN                 | NOME<br>NNNNNNN NN NN | INNN    |             |                              |
| <b>ór</b> а<br>20113 | <b>ão</b><br>8 - MP    | LOTAÇÃO ADMISSAO 400058498 - COORDENAÇÃO GERAL DE GESTÃO DE PORTIFOLIO DE PROJETOS 12/02/2019 |                  |          |                     |                        |                        |                       |         |             | <b>admissao</b><br>2/02/2019 |
|                      |                        |                                                                                               |                  | ATEN     | lÇÃO: »» Há ocorrêi | ncia(s) com código 999 | 99 na ficha do servido | • ««                  |         |             |                              |
| нори́                |                        |                                                                                               |                  |          |                     |                        | HORÁRIO DO SERVIDO     | R                     |         |             |                              |
| HUKA                 | RIO DO SEI OR          | (                                                                                             | ENTRA            | DA       |                     | INÍCIO DO ALMOÇO       |                        | FIM DO ALMOÇO         | )       | S           | AÍDA                         |
| 07:00:               | 00 às 22:00:00         |                                                                                               | 08:00            | :00      |                     | 12:00:00               |                        | 13:00:00              |         | 17          | :00:00                       |
| Dia                  | Entrada                | lda Intervalo                                                                                 | Volta Intervalo  | Saida    | Jornada do Dia      | Jornada Prevista       | Resultado do Dia       |                       | Ocor    | rência/Ação |                              |
| 01/04/2019           | 00:00:00               | 00:00:00                                                                                      | 00:00:00         | 00:00:00 | 00:00               | 08:00                  | 08:00                  | ¥ 00172               | Alterar |             |                              |
| 02/04/2019           | 00:00:00               | 00:00:00                                                                                      | 00:00:00         | 00:00:00 | 00:00               | 08:00                  | 00:00                  | × 90000               | Alterar |             |                              |
| 03/04/2019           | 00:00:00               | 00:00:00                                                                                      | 00:00:00         | 00:00:00 | 08:00               | 08:00                  | 00:00                  | ¥ 22222               | Alterar |             |                              |

| uonány     | 0.00.000      |                  |                    |          |                   | HORÁRIO             | DO SERVIDOR         |         |                 |
|------------|---------------|------------------|--------------------|----------|-------------------|---------------------|---------------------|---------|-----------------|
| HUKAKI     | O DO SETOR    |                  | ENTRADA            |          | ΙΝίCΙΟ DO         | ALMOÇO              | FIM DO A            | LMOÇO   | SAÍDA           |
| 07:00:00   | ) às 20:00:00 |                  | 08:00:00           |          | 12:00             | :00                 | 14:0                | 0:00    | 18:00:00        |
| Dia        | Entrada       | lda<br>Intervalo | Volta<br>Intervalo | Saida    | Jornada do<br>Dia | Jornada<br>Prevista | Resultado do<br>Dia |         | Ocorrência/Ação |
| 01/09/2021 | 07:32:00      | 11:02:00         | 12:49:10           | 00:00:00 | 03:30             | 08:00               | 04:30               | ▶ 88888 | Alterar         |

(Figura 3) Quando o servidor/estagiário inserir justificativa, aparecerá a sinalização na frente do código da ocorrência. Para visualizar a justificativa basta colocar o cursor em cima da ocorrência ou clicar na ocorrência.

| 00:00                         |                                               |                                                                                                    | 00:00                                                                                                    |                                                                                                    |                                                                                                    | 00:00                                                                                                    |                                                                                                    |
|-------------------------------|-----------------------------------------------|----------------------------------------------------------------------------------------------------|----------------------------------------------------------------------------------------------------|----------------------------------------------------------------------------------------------------|----------------------------------------------------------------------------------------------------|----------------------------------------------------------------------------------------------------|----------------------------------------------------------------------------------------------------|
| Relatório                     | de Horas C                                    | omuns para                                                                                                    | o Servidor                                                                                                    |                                                                                                    |                                                                                                    |                                                                                                    |                                                                                                    |
| Débito<br>Mês Anterior<br>(A) | Créditos<br>(B)                               | Sub-Total<br>(C)                                                                                                 | Débito Mês<br>Anterior que<br>Aparece sem<br>Compensação<br>(D)                                                                                                    | Sub-Total<br>(E)                                                                                                    | Débitos<br>(F)                                                                                                    | Saldo<br>(G)                                                                                                    | Ocorrência                                                                                                    |
| 00:00                         | 06:06                                         | 06:06                                                                                                    | 00:00                                                                                                    | 06:06                                                                                                    | 00:00                                                                                                    | 06:06                                                                                                    | 33333                                                                                                    |
|                               | 00:00 Relatório Débito Mês Anterior (A) 00:00 | 00:00       Relatório de Horas C       Débito<br>Mês Anterior<br>(A)       Créditos<br>(B)       00:00     06:06 | O0:00     Image: Constraint of the second second seco | O0:00     O0:00       Relatório de Horas Comuns para o Servidor       Débito     Créditos     Sub-Total     Débito Mês       Mês Anterior (A)     Créditos     Sub-Total     Débito Mês       00:00     06:06     06:06     00:00 | O0:00     O0:00       Relatório de Horas Comuns para o Servidor       Débito     Créditos     Sub-Total       Mês Anterior (A)     Créditos     Sub-Total       (C)     O6:06     O0:00       00:00     06:06     00:00 | O0:00     O0:00       Relatório de Horas Comuns para o Servidor       Débito       Débito     Créditos       Bébito     Créditos     Sub-Total       Créditos     Sub-Total     Débito Mês       Anterior que     Anterior que       Aparece sem     Sub-Total       (E)     O6:06     O6:06       O0:00     O6:06     O0:00 | O0:00     O0:00     O0:00       Relatório de Horas Comuns para o Servidor       Débito       Débito     Créditos       Bébito     Créditos     Sub-Total       Créditos     Sub-Total     Sub-Total       Compensação     Sub-Total       O0:00     O6:06     O0:00       O0:00     O6:06     O0:00 |

#### Legendas:

(Figura 4) No fim da ficha "Acompanhar Registro de Comparecimento", a chefia também poderá visualizar os saldos acumulados do mês e as legendas.

4

### Alterar as Ocorrências da Frequência do Mês (Chefia)

A chefia poderá realizar as correções e ajustes necessários das ocorrências do servidor/estagiário, através da ficha "Acompanhar Registro de Comparecimento".

| Honi       |                |               |                 |          |                |                  | HORÁRIO DO SERVIDOR                     |               |         |            |          |
|------------|----------------|---------------|-----------------|----------|----------------|------------------|-----------------------------------------|---------------|---------|------------|----------|
| поюч       | RIO DO SETOR   | •             | ENTRA           | ADA      |                | INÍCIO DO ALMOÇO |                                         | FIM DO ALMOÇO | 2       | 5          | AÍDA     |
| 07.00      | 00 às 22:00.00 |               | 08:00           | :00      |                | 12:00:00         |                                         | 13:00:00      |         | 17         | 1:00:00  |
| Dia        | Entrada        | ida intervalo | Volta Intervalo | Saida    | Jornada do Dia | Jornada Prevista | Resultado do Dia                        |               | Ocorr   | ência/Ação |          |
| 01/04/2019 | 00:00:00       | 00:00:00      | 00:00:00        | 00:00:00 | 00:00          | 00.50            | 08.00                                   | / 00172       | Alterar |            | 60.000 C |
|            |                |               |                 |          |                |                  | 001000000000000000000000000000000000000 |               |         |            |          |
| 02/04/2019 | 00:00:00       | 00:00:00      | 00.00.00        | 00:00:00 | 00:00          | 00.60            | 00.00                                   | × 90000       | Alterar |            |          |

### Alterar as Ocorrências da Frequência do Mês (Chefia)

| SIAPE      |                                                  | NOME                                     |                                                                         |                                                                 | ÓRGÃO                                                                 | LOTA                                                          | ÇÃO                                       |
|------------|--------------------------------------------------|------------------------------------------|-------------------------------------------------------------------------|-----------------------------------------------------------------|-----------------------------------------------------------------------|---------------------------------------------------------------|-------------------------------------------|
|            |                                                  |                                          |                                                                         | 26                                                              | 5350 - UFGD 0                                                         | 00000197 - DIVISAO DE AD                                      | MINISTRACAO DE PESSC                      |
| D          | ia da Ocorrência                                 | 25/07/20                                 | 22                                                                      | ]                                                               |                                                                       |                                                               |                                           |
| C          | ódigo da Ocorrência                              | 00221 - F                                | FERIAS EST                                                              |                                                                 |                                                                       |                                                               | Ŧ                                         |
| Ju         | ustificativa do Servidor                         |                                          |                                                                         |                                                                 |                                                                       |                                                               |                                           |
|            |                                                  |                                          |                                                                         |                                                                 |                                                                       |                                                               |                                           |
|            |                                                  |                                          |                                                                         |                                                                 |                                                                       |                                                               |                                           |
|            |                                                  |                                          |                                                                         |                                                                 |                                                                       |                                                               |                                           |
|            |                                                  |                                          | ✓ Não Há lust                                                           | ificativa do Ser                                                | vidor                                                                 |                                                               |                                           |
|            |                                                  |                                          | ✓ Não Há Justi<br>Continua                                              | lficativa do Ser<br>ar Alteração ?                              | vidor.                                                                | ✓ Voltar                                                      |                                           |
|            |                                                  |                                          | ✔ Não Há Justi<br>Continuz                                              | lficativa do Ser<br>ar Alteração ?                              | vldor.                                                                | ✔ Voltar                                                      |                                           |
| ALTERAR RE | GISTRO DE OCORRÊNC                               | CIA CIA                                  | ✔ Não Há Justi<br>Continua                                              | lficativa do Ser<br>ar Alteração ?                              | vidor.                                                                | ✔ Voltar                                                      |                                           |
| ALTERAR RE | GISTRO DE OCORRÊNO<br>SIAPE                      | CIA N                                    | ✓ Não Há justi<br>Continua                                              | lficativa do Ser<br>ar Alteração ?                              | vidor.<br>Órgão                                                       | ✓ voltar                                                      | ιοταςão                                   |
| ALTERAR RE | GISTRO DE OCORRÊN (<br>SIAPE                     | CIA N                                    | ✓ Não Há Justi<br>Continua<br>IOME                                      | lficativa do Ser<br>ar Aiteração ?                              | vldor.<br>ÓRGÃO<br>26350 - UFGD                                       | ✓ Voltar<br>000000197 - DIVISAO DI                            | LOTAÇÃO<br>E ADMINISTRACAO DE PESS        |
| ALTERAR RE | GISTRO DE OCORRÊNO<br>SIAPE                      | CIA N                                    | ✓ Não Há justi<br>Continuz                                              | ificativa do Ser                                                | vidor.<br>Órgão<br>26350 - UFGD                                       | ✓ Voltar<br>000000197 - DIVISAO DI                            | Lotação<br>E ADMINISTRACAO DE PES:        |
| ALTERAR RE | GISTRO DE OCORRÊNO<br>SIAPE<br>Dia               | TIA N                                    | ✓ Não Há justi<br>Continua<br>IOME<br>25/07/2022                        | ificativa do Ser<br>ar Alteração ?                              | vidor.<br>órgão<br>26350 - UFGD                                       | ✓ voltar<br>000000197 - DIVISAO DI                            | Lotação<br>E ADMINISTRAÇÃO DE PES:        |
| ALTERAR RE | GISTRO DE OCORRÊNO<br>SIAPE<br>Dia<br>Ocorrência | ETA N                                    | ✓ Não Há Justi<br>Continua<br>IOME           25/07/2022           00000 | ificativa do Ser<br>ar Alteração ?<br>FREQUENCIA                | VIdor:<br>ÓRGÃO<br>26350 - UFGD<br>NORMAL                             | ✓ Voltar<br>000000197 - DIVISAO DI                            | L <b>OTAÇÃO</b><br>E ADMINISTRACAO DE PES |
| ALTERAR RE | GISTRO DE OCORRÊNO<br>SIAPE<br>Dia<br>Ocorrência | TIA<br>N<br>Hora de Início do Expediente | Não Há Justi<br>Continua NOME  25/07/2022  00000  Hora de Início do     | Ificativa do Ser<br>ar Alteração ?<br>FREQUENCIA<br>o Intervalo | vidor.<br>ÓRGÃO<br>26350 - UFGD<br>NORMAL<br>Hora de Retorno do Inter | Voltar<br>000000197 - DIVISAO DI<br>Hora do Fim do Expediente | Lotação<br>E ADMINISTRACAO DE PES:        |

(Figura 3) No caso em que a ocorrência exija a inserção dos intervalos de horas, o sistema abrirá a tela abaixo.

### Homologação (Chefia)

O prazo para a homologação de frequência dos servidores/estagiários é estabelecido pelo Ministério da Economia e aparecerá na tela inicial da chefia. Salvo em períodos específicos, quando houver alteração por parte do Ministério da Economia, a homologação ocorrerá entre o primeiro e o quinto dia útil do mês subsequente das ocorrências.

| Homologar                                                 | Clique aqui para ver e imprimir  | 0          |               |
|-----------------------------------------------------------|----------------------------------|------------|---------------|
| Plantões                                                  | QUADRO DE HORÁRIO DOS SERVIDORES | DA UNIDADE |               |
| Banco de Horas                                            | CRONOGRAMA DO PERÍODO            |            |               |
|                                                           |                                  |            | 24 10 2 10 00 |
| Autorização de Trabalho<br>Autorização de Trabalho Extern | verificação e desomologação      | 01/07/2022 | 31/07/202     |

### Homologação (Chefia)

2

#### HOMOLOGAÇÃO DE FREQUÊNCIA

| COMPETÊNCIA | ÓRGÃO                    |                    | LOTAÇÃ           | 0                              |           |
|-------------|--------------------------|--------------------|------------------|--------------------------------|-----------|
| 01/2019     | 20113 - MP               | 000058498 - COORDE | NAÇÃO GERAL DE G | ESTÃO DE PORTIFOLIO DE PROJETO | DS        |
|             |                          |                    |                  |                                |           |
| SIAFE       | Nome                     |                    | Situação         | Ação                           | Devolvida |
| 9999999     | NNNNNN NN NNNNNN         |                    |                  | HOMOLOSAR                      |           |
| 9999999     | NNNNNNN NNNNNN NN NNNNNN |                    |                  | HOMOLOSAR                      |           |
| 9999999     | NNNNNN NNN NNNNN NNNNNN  |                    |                  | HOMOLOGAR                      |           |
| 9999999     | NNNNN NNNNNNNN NN NNNNN  |                    |                  | HOMOLOSAR                      | Cliqu     |
| 9999999     | NNNNN NN NNNNNNN         |                    |                  | HOMOLOSAR                      | conf      |
| 9999999     | NNNNNN NN NNNNNNN NNNNNN |                    |                  | HOMOLOGADO                     | i         |

### Homologação (Chefia)

Ao clicar em "Homologar" (figura 2), a chefia terá acesso ao registro de comparecimento do mês do servidor/estagiário (figura 3), onde poderá visualizar as justificativas, alterar ou excluir as ocorrências e concluir a homologação da frequência.

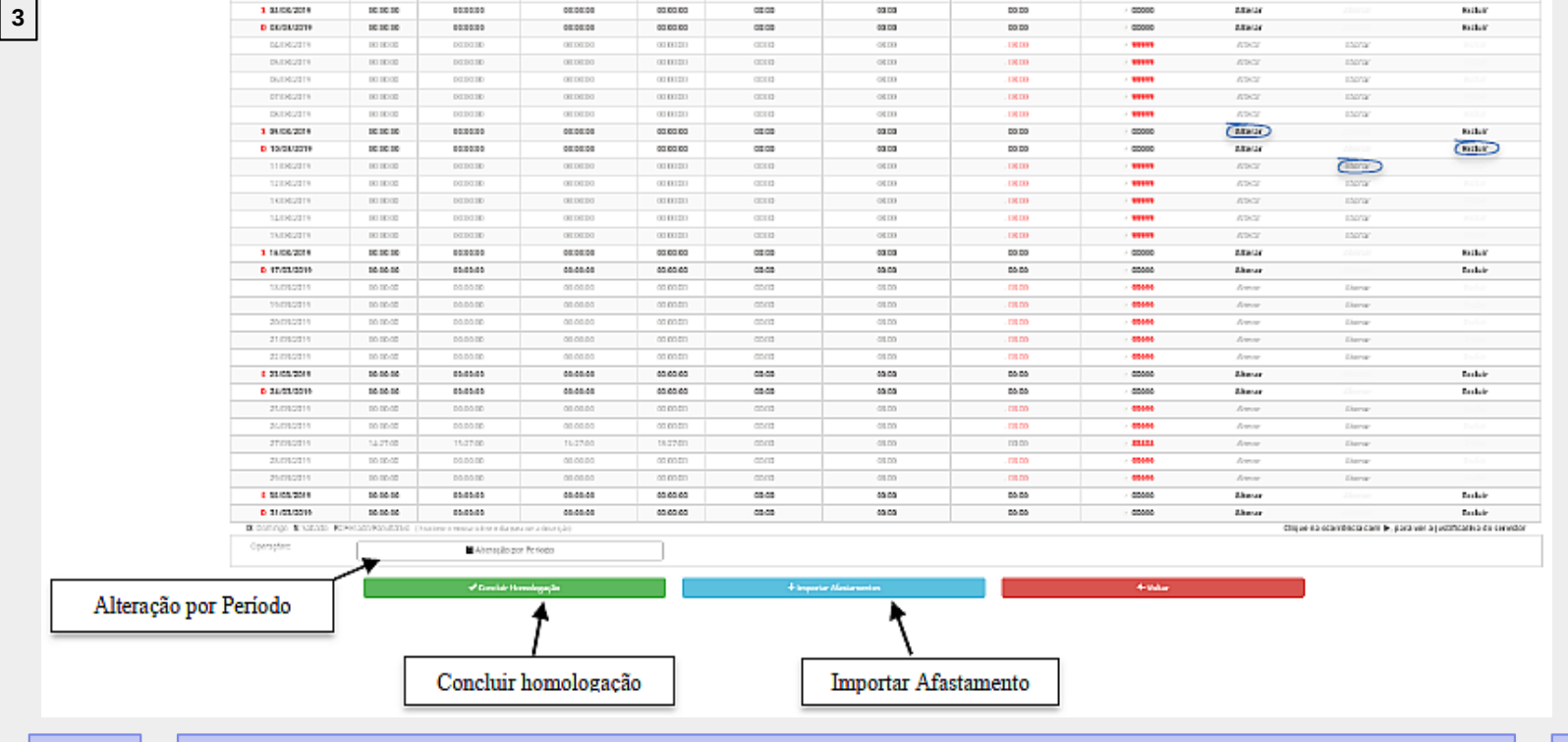

"Importar Afastamento": afastamentos carregar **0**S registrados no SIGEPE. Caso a chefia já tenha registrado alguma ocorrência de afastamento para o SIGEPE dia no estiver e cadastrado outro afastamento, o sistema irá sobrepor a ocorrência.

- "Alteração por Período": altera por período. Nesta opção a chefia deverá informar a ocorrência e o período.

- "Concluir Homologação": homologar a frequência do servidor/estagiário.

### Visualizar Frequências de Meses Anteriores (Chefia)

A chefia imediata poderá consultar as frequências dos servidores/estagiários do mês atual e dos meses anteriores, através do menu "Consulta Frequência". Será solicitado a matrícula SIAPE e a competência.

| SISREF Sistema de<br>de Frequên                      | Registro Eletrônico<br>cia                                                                                    |                        |            |
|------------------------------------------------------|----------------------------------------------------------------------------------------------------|------------------------|------------|
| Cadastro - Frequência - Tabelas                      | - Utilitários -                                                                                               |                        | C• Sair    |
| Acompanhar<br>Homologar                              | Clique aqui para ver e imprimir                                                                               | 0                      |            |
| Plantões<br>Banco de Horas                           | QUADRO DE HORÁRIO DOS SERVIDORES D                                                                            | DA UNIDADE             |            |
|                                                      | CRONOGRAMA DO PERÍODO                                                                                         |                        |            |
| Autorização de Trabalho<br>Autorização de Trabalho B | verificação e desomologação<br>xterno                                                                         | 01/07/2022             | 31/07/2022 |
| Efetivar Substituição                                | Homologação                                                                                                   | 01/07/2022             | 07/07/2022 |
| Visualizar                                           | <ul> <li>Sua Folha de Frequência</li> <li>Consulta Frequência</li> <li>Consulta Extrato Frequência</li> </ul> | nterrupções do Sistema |            |

### Efetivar Substituição (Chefia)

O chefe titular deverá efetivar a substituição no SISREF antes de qualquer licença ou afastamento legal, para que seu substituto possa operacionalizar o sistema durante o período da substituição.

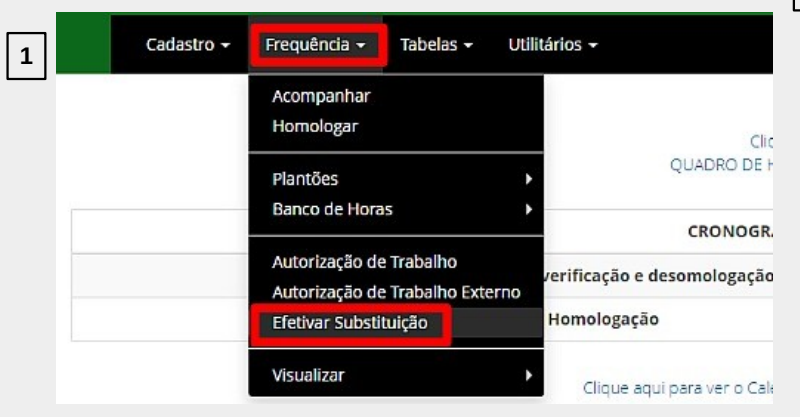

| FULANO DE TAL     9999999       Função     Situação do Oc       69996     COORDENADOR GERAL DE GESTÃO DE PORTIFOLIO DE PROJETOS.       PERÍODO DE SUBSTITUIÇÃO     SUBSTITUTO   | Nome               |                                                        | Siape                                   |  |
|----------------------------------------------------------------------------------------------------|--------------------|--------------------------------------------------------|-----------------------------------------|--|
| Função     Situação do Oc       69996     COORDENADOR GERAL DE GESTÃO DE PORTIFOLIO DE PROJETOS.     SUBSTITUTO       PERÍODO DE SUBSTITUIÇÃO     SUBSTITUIÇÃO     SUBSTITUIÇÃO | FULANO DE TAL      |                                                        | 9999999                                 |  |
| 69996 COORDENADOR GERAL DE GESTÃO DE PORTIFOLIO DE PROJETOS. SUBSTITUTO                                                                                                    | Função             |                                                        | Situação do Ocupante:                   |  |
| PERÍODO DE SUBSTITUIÇÃO                                                                                                    | 69996              | COORDENADOR GERAL DE GESTÃO DE PORTIFOLIO DE PROJETOS. | SUBSTITUTO                              |  |
|                                                                                                    | PERÍODO DE SUBSTIT | UIÇÃO                                                  | 12219 powerforming in the constraint of |  |
| Data de Início Data Fim Motivo                                                                                                    | oata de Início     | Data Fim Motivo                                        |                                         |  |

### Delegar Atribuição (Chefia)

- As chefias que possuem o número igual ou superior de 10 servidores e estagiários imediatamente subordinados, podem autorizar a delegação de atribuição a um servidor em realizar o acompanhamento das frequências dos servidores e estagiários no SISREF.
- O servidor delegado não pode ser chefe de setor ou substituto. Esse servidor poderá realizar as correções das ocorrências e dos registros, porém a **homologação da frequência deve ser realizado somente pela chefia imediata**.

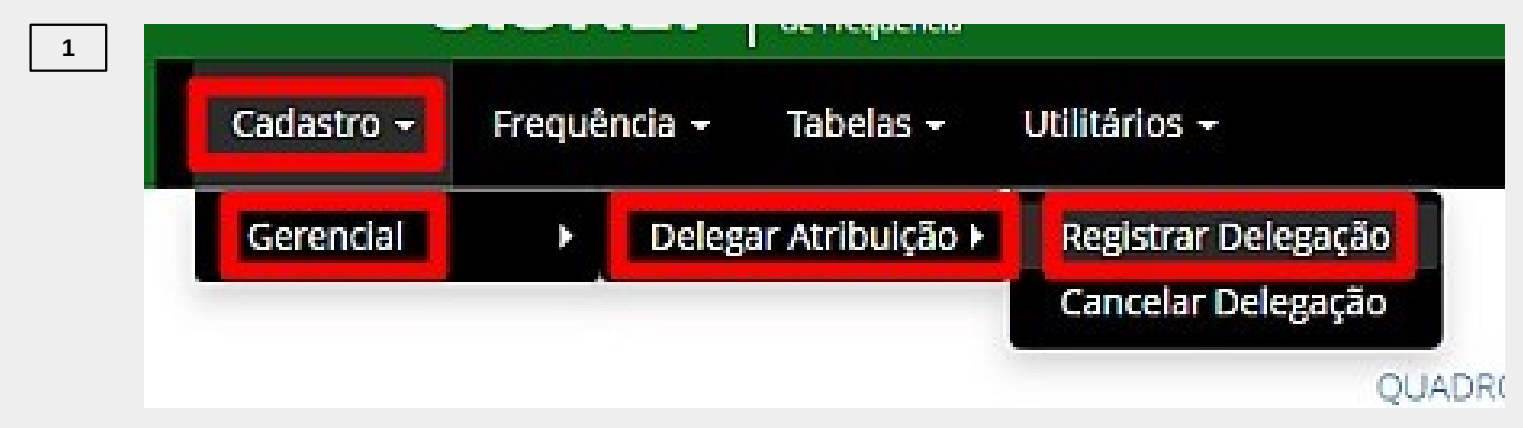
### Delegar Atribuição (Chefia)

2

#### DELEGAÇÃO DE COMPETÊNCIA

| <del>о́кдãо</del><br>26350 - UFGD |           | UNIDADE/UPAG<br>000000195 - COORDENADORIA ADMINIST E PLANEJ PESSOAL |      |
|-----------------------------------|-----------|---------------------------------------------------------------------|------|
| Filtrar servidores: Search        |           | SERVIDORES SEM DELEGAÇÃO                                            |      |
| Seq.                              | Matrícula | Nome                                                                | Ação |
| 1                                 | 9999999   | NNNN NNNN                                                           |      |

#### Delegar Atribuição (Chefia)

3

| REGISTRO DI        | E DELEGAÇÃO DE COMPETÊNCIA                                   |                                                        |  |  |
|--------------------|--------------------------------------------------------------|--------------------------------------------------------|--|--|
| ÓRGÃO: 26350 - UF  | GD UORG: 000000195 - COORDENADORIA ADMINIST E PLANEJ PESSOAL | (Figure 2) Dreepeher e                                 |  |  |
| Servidor:          |                                                              | (Figura 3) Preencher a                                 |  |  |
| 9999999 – NNNN     | I NNNN NNNN                                                  | "Instrução de Serviço" de                              |  |  |
| Unidade:           |                                                              | delegação e a data de                                  |  |  |
| 000000195 - COOI   | RDENADORIA ADMINIST E PLANEJ PESSOAL                         |                                                        |  |  |
| Portaria de delega | ação:                                                        | INÍCIO.                                                |  |  |
| Data:              | ■<br>Salvar ← Voltar                                         |                                                        |  |  |
|                    | 4                                                            | SISREF Sistema de Registro Eletrônico<br>de Frequência |  |  |
|                    | (Figure 4) Figure a delegração de comider                    | Cadastro 👻 Frequência 🕶 Tabelas 👻 Utilitários 🛨        |  |  |
|                    | (Figura 4) Encerra a delegação do servidor                   | Gerencial → Delegar Atribuição → Registrar Delegação   |  |  |
|                    | no sistema.                                                  | Cancelar Delegação                                     |  |  |
|                    |                                                              | 0140                                                   |  |  |
|                    |                                                              |                                                        |  |  |

# ALTERAÇÃO PARA SOLICITAÇÃO DE **ADICIONAL NOTURNO**

O pagamento do adicional noturno, deverá ser solicitado pela chefia imediata, através do formulário específico do SIPAC. O nome do documento disponível no sistema a ser selecionado em tipo de documento é "PAGAMENTO DE ADICIONAL NOTURNO".

No formulário deverá ser preenchido somente os adicionais noturnos realizados dentro da mesma competência.

# ALTERAÇÃO PARA SOLICITAÇÃO DE **ADICIONAL NOTURNO**

- O formulário deverá ser enviado no mês subsequente ao da ocorrência do adicional noturno. Para pagamento na folha vigente, deverá ser enviado nos seguintes prazos:
  - a) Janeiro a Outubro: até o 5º dia útil do mês.
  - b) Novembro e Dezembro: até o 3º dia útil do mês.
- O formulário deve ser assinado pela chefia imediata e enviado no Sipac para a Seção de Pagamento e Recolhimento (Separ).
- Link da página da PROGESP com detalhes do preenchimento: https://portal.ufgd.edu.br/secao/guiadoservidor/adicional-noturno

# ALTERAÇÃO PARA SOLICITAÇÃO DE **PAGAMENTO DE SUBSTITUIÇÃO**

Para o pagamento de substituição, o servidor que estiver realizando a substituição, ou seja, a chefia substituta, deverá realizar a solicitação do pagamento através do SIGEPE Requerimento.

- > A chefia imediata do titular do cargo, deverá lançar o afastamento deste servidor no SISREF.
- Para o pagamento da substituição, o servidor substituto deverá efetuar a solicitação através do requerimento no SIGEPE Servidor.

# ALTERAÇÃO PARA SOLICITAÇÃO DE **PAGAMENTO DE SUBSTITUIÇÃO**

Prazo de envio do requerimento:

a) nos casos em que o período da substituição inicia e termina dentro do mesmo mês, o servidor deverá requerer o pagamento da substituição, imediatamente após a data fim de substituição;

b) nos casos em que o período da substituição iniciar em um mês e encerrar em mês posterior, o servidor deverá requerer o pagamento da substituição, no término de cada mês, para gerar os efeitos financeiros desejados dentro da competência subsequente.

- > O pagamento será realizado na folha posterior ao da ocorrência da substituição.
- Link da página da PROGESP com detalhes do preenchimento: https://portal.ufgd.edu.br/secao/guiadoservidor/substituicao-em-cargo-de-direcao-ou-funcao-gratificada

### **CONTATO PARA DÚVIDAS**

Em caso de dúvidas sobre o SISREF, entrar em contato com a **Seção de Registro Funcional** – SERF/DAP/CAPP/PROGESP, através do e-mail **progesp.serf@ufgd.edu.br** ou ramal **2783**.

A fim de agilizar o atendimento, sempre que possível, encaminhar junto ao e-mail o "*Print Screen*" da tela referente a dúvida ou problema apresentado.

### **CONTATO PARA DÚVIDAS**

Em caso de dúvidas sobre os Pagamentos de Adicional Noturno ou de Substituição, entrar em contato com a **Seção de Pagamento e Recolhimento** – SEPAR/DAP/CAPP/PROGESP, através do e-mail **progesp.separ@ufgd.edu.br** ou ramais **2778** e **2789**.

#### **TREINAMENTO – SISREF UFGD**

Obrigado a todas e todos pela atenção.

Dúvidas.

#### PROGESP Pró-Reitoria de Gestão de Pessoas

## UFGD

da Grande Dourados